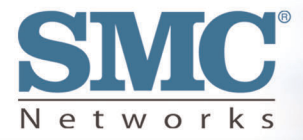

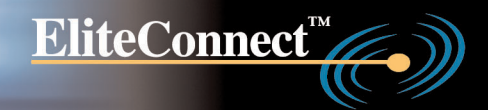

# 2.4GHz 802.11g Wireless Bridge

**User Guide** 

# SMC2586W-G

### Copyright

Information furnished by SMC Networks, Inc. (SMC) is believed to be accurate and reliable. However, no responsibility is assumed by SMC for its use, nor for any infringements of pat-ents or other rights of third parties which may result from its use. No license is granted by implication or otherwise under any patent or patent rights of SMC. SMC reserves the right to change specifications at any time without notice.

Copyright © 2004 by SMC Networks, Inc. 38 Tesla Irvine, California 92618 All rights reserved.

### Trademarks

SMC is a registered trademark; and EliteConnect is a trademark of SMC Networks. Other product and company names are trademarks or registered trademarks of their respective holders.

### Federal Communication Commission Interference Statement

This equipment has been tested and found to comply with the limits for a Class B digital de-vice, pursuant to Part 15 of the FCC Rules. These limits are designed to provide reasonable protection against harmful interference in a residential installation. This equipment generates, uses and can radiated radio frequency energy and, if not installed and used in accordance with the instructions, may cause harmful interference to radio communications. However, there is no guarantee that interference will not occur in a particular installation. If this equipment does cause harmful interference to radio or television reception, which can be determined by turning the equipment off and on, the user is encouraged to try to correct the interference by one of the following measures:

- Reorient or relocate the receiving antenna.
- Increase the separation between the equipment and receiver.
- Connect the equipment into an outlet on a circuit different from that to which the receiver is connected.
- Consult the dealer or an experienced radio/TV technician for help.

**FCC Caution:** To assure continued compliance, (example - use only shielded interface ca-bles when connecting to computer or peripheral devices). Any changes or modifications not expressly approved by the party responsible for compliance could void the user's authority to operate this equipment.

This transmitter must not be co-located or operating in conjunction with any other antenna or transmitter.

### FCC Radiation Exposure Statement

This equipment complies with FCC radiation exposure limits set forth for an uncontrolled en-vironment. This equipment should be installed and operated with minimum distance 20 cm between the radiator & your body.

This device complies with Part 15 of the FCC Rules. Operation is subject to the following two conditions: (1) This device may not cause harmful interference, and (2) this device must ac-cept any interference received, including interference that may cause undesired operation.

### Industry Canada - Class B

This digital apparatus does not exceed the Class B limits for radio noise emissions from digital apparatus as set out in the interference-causing equipment standard entitled "Digital Apparatus," ICES-003 of Industry Canada. Cet appareil numerique respecte les limites de bruits radioelectriques applicables aux appa-reils umeriques de Classe B prescrites dans la norme sur le material brouilleur: "Appareils Numeriques," NMB-003 edictee par l'Industrie.

### EC Conformance Declaration CE 0560 (!)

SMC contact for these products in Europe is: SMC Networks Europe, Edificio Conata II, Calle Fructuós Gelabert 6-8, 2o, 4a, 08970 - Sant Joan Despí, Barcelona, Spain.

This RF product complies with R&TTE Directive 99/5/EC. For the evaluation of the compliance with this Directive, the following standards were applied:

- Electromagnetic compatibility and radio spectrum matters (ERM) EN300 328-1 (2001-12) EN300 328-2 (2001-12)
- Electromagnetic Compatibility (EMC) Standard for radio equipment and services

EN301 489-1 EN301 489-17

Safety Test

EN60950

### Safety Compliance

### Wichtige Sicherheitshinweise (Germany)

- 1. Bitte lesen Sie diese Hinweise sorgfältig durch.
- 2. Heben Sie diese Anleitung für den späteren Gebrauch auf.
- 3. Vor jedem Reinigen ist das Gerät vom Stromnetz zu trennen. Verwenden Siekeine Flüssigoder Aerosolreiniger. Am besten eignet sich ein ange feuchtetes Tuch zur Reinigung.
- 4. Die Netzanschlu βsteckdose soll nahe dem Gerät angebracht und leicht zugänglich sein.
- 5. Das Gerät ist vor Feuchtigkeit zu schützen.
- 6. Bei der Aufstellung des Gerätes ist auf sicheren Stand zu achten. Ein Kippen oder Fallen könnte Beschädigungen hervorrufen.
- Die Belüftungsöffnungen dienen der Luftzirkulation, die das Gerät vor Überhitzung schützt. Sorgen Sie dafür, da
  ß diese Öffnungen nicht abgedeckt werden.
- 8. Beachten Sie beim Anschluß an das Stromnetz die Anschlußwerte.
- 9. Verlegen Sie die Netzanschlußleitung so, daß niemand darüber fallen kann. Es sollte auch nichts auf der Leitung abgestellt werden.

- 10. Alle Hinweise und Warnungen, die sich am Gerät befinden, sind zu beachten.
- 11. Wird das Gerät über einen längeren Zeitraum nicht benutzt, sollten Sie es vom Stromnetz trennen. Somit wird im Falle einer Überspannung eine Beschädigung vermieden.
- 12. Durch die Lüftungsöffnungen dürfen niemals Gegenstände oder Flüssigkeiten in das Gerät gelangen. Dies könnte einen Brand bzw. elek trischen Schlag auslösen.
- 13. Öffnen sie niemals das Gerät. Das Gerät darf aus Gründen der eletrischen Sicherheit nur von authorisiertem Servicepersonal geöffnet werden.
- 14. Wenn folgende Situationen auftreten ist das Gerät vom Stromnetz zu trennen und von einer qualifizierten Servicestelle zu überprüfen:
  - a. Netzkabel oder Netzstecker sind beschädigt.
  - b. Flüssigkeit ist in das Gerät eingedrungen.
  - c. Das Gerät war Feuchtigkeit ausgesetzt.
  - d. Wenn das Gerät nicht der Bedienungsanleitung entsprechend funktioniert oder Sie mit Hilfe dieser Anleitung keine Verbesserung erzielen.
  - e. Das Gerät ist gefallen und/oder das Gehäuse ist beschädigt.
  - f. Wenn das Gerät deutliche Anzeichen eines Defektes aufweist.
- 15. Stellen Sie sicher, daβ die Stromversorgung dieses Gerätes nach der EN 60950 geprüft ist. Ausgangswerte der Stromversorgung sollten die Werte von AC 7,5-8V, 50-60Hz nicht über oder unterschreiten sowie den minimalen Strom von 1A nicht unterschreiten. Der arbeitsplatzbezo gene Schalldruckpegel nach DIN 45 635 Teil 1000 beträgt 70dB(A) oder weniger.

# 1. Introduction

### 1.1 Overview

The SMC2586W-G is a versatile device that can be configured to be in one of the 3 opera-tional modes-Access Point, Bridge Master, and Bridge Slave-for various wireless bridging applications. With the convenient Web-based user interface, a network administrator can easily and clearly manage the SMC2586W-G.

### 1.2. FeaturesPackage Contents

- SMC2586W-G
- User Guide
- CD ROM
- 2 dBi Antenna
- R-SMA/RP-TNC Adapter
- Cat 5 Cable
- 12V AC Adapter (EU-type or UK type plug adapter available with models shipping to Europe)

### 1.3 Features

### • IEEE 802.11b/g Compliant

### Operational modes.

• Access Point. The AP enables IEEE 802.11 Stations (STAs) to automatically associate with it via the standard IEEE 802.11 association process. In addition, the IEEE 802.11 WDS (Wireless Distribution System) technology can be used to manually establish wireless links between two APs or between an AP and a Bridge Master.

• Bridge Master. Use this mode to provide the Bridge Master functionality of the SMC2682W. The Bridge Master mode is designed to work in those net-works where SMC2682W Wireless Bridge Slaves are already installed. The Bridge Master enables Bridge Slaves to automatically associate with it. It also enables IEEE 802.11 Stations, which are on the same LAN as the Bridge Master, to automatically associate with it via the standard IEEE 802.11 asso-ciation process. In addition, the IEEE 802.11 WDS (Wireless Distribution System) technology can be used to manually establish wireless links between two Bridge Masters or between a Bridge Master and an AP.

• **Bridge Slave.** Use this mode to provide the Bridge Slave functionality of the SMC2682W. The Bridge Slave mode is designed to work in those networks where SMC2682W Wireless Bridge Masters are already installed.

• 64-bit and 128-bit WEP (Wired Equivalent Privacy). For wireless data encryp-tion.

• IEEE 802.1x/RADIUS. When the SMC2586W-G is in Access Point mode, it can be configured to authenticate wireless users and distribute encryption keys dynami-cally by IEEE 802.1x Port-Based Network Access Control and RADIUS (Remote Authentication Dial-In User Service).

• WPA (Wi-Fi Protected Access). The SMC2586W-G supports the new WPA stan-dard. Both WPA-PSK (Pre-Shared Key) mode and full WPA mode are supported. WPA is composed of TKIP (Temporal Key Integrity Protocol) and IEEE 802.1x and serves as a successor to WEP for better WLAN security.

• Enabling/disabling SSID broadcasts. When the SMC2586W-G is in AP or Bridge Master mode, the administrator can enable or disable the SSID broadcasts functionality for security reasons. When the SSID broadcasts functionality is dis-abled, an STA or Bridge Slave cannot associate with the AP or Bridge Master with an ANY network name (SSID, Service Set ID); the correct SSID has to be specified on the STA or Bridge Slave.

• MAC-address-based access control. When the SMC2586W-G is in AP or Bridge Master mode, it can be configured to block unautho rized STAs or Bridge Slaves based on MAC (Media Access Control) addresses. The ACL (Access Control List) can also be downloaded from a TFTP server.

• **Transmit power control.** Transmit power of the SMC2586W-G can be adjusted to control the area of coverage.

• Wireless client isolation. When the SMC2586W-G is in AP or Bridge Master mode, wireless-to-wireless traffic between STAs can be blocked so that the STAs cannot see each other. This capability can be used in hotspots applications to pre-vent wireless hackers from attacking other wireless users' computers.

n Link integrity. When the SMC2586W-G is in AP or Bridge Master mode and the Ethernet LAN interface is detected to be disconnected from the wired network, all currently associated wireless clients (STAs and Bridge Slaves) are disassociated by the SMC2586W-G and no wireless client can associate with it thereafter.

n Associated wireless clients status. Showing the status of all wire less clients (STAs and Bridge Slaves) that are associated with the SMC2586W-G. • **Detachable antenna.** The SMC2586W-G antenna can be replaced with SMC high-gain antennas for long operating range.

• **DHCP client.** The SMC2586W-G can automatically obtain an IP address from a DHCP server.

• **DHCP server.** The SMC2586W-G can automatically assign IP addresses to computers or other devices by DHCP (Dynamic Host Configuration Protocol).

• **Static DHCP mappings.** The administrator can specify static IP address to MAC address mappings so that the specified IP addresses are always assigned to the hosts with the specified MAC addresses.

• **Showing current DHCP mappings.** Showing which IP address is assigned to which host identified by a MAC address.

• **Packet Filtering.** The SMC2586W-G provides Layer 2, Layer 3, and Layer 4 filtering capabilities.

### **Firmware Tools**

• **Firmware upgrade.** The firmware of the SMC2586W-G can be upgraded via the following methods:

• **TFTP-based.** Upgrading firmware by TFTP (Trivial File Transfer Protocol).

• **HTTP-based.** Upgrading firmware by HTTP (HyperText Transfer Protocol).

• **Configuration backup.** The configuration settings of the SMC2586W-G can be backed up to a file via TFTP or HTTP.

• **Configuration reset.** Resetting the configuration settings to factorydefault values.

### Management

• Web-based management for configuring and monitoring SMC2586W-G via a Web-Browser.

• **Single administrator logon.** Only one administrator can log on to the SMC2586W-G for management purposes at a time.

• **SNMP. SNMP** (Simple Network Management Protocol) MIB I, MIB II, IEEE 802.1d, and Private Enterprise MIB are supported.

• **UPnP.** The SMC2586W-G responds to UPnP discovery messages so that a Win-dows XP user can locate the SMC2586W-G in My Network Places and use a Web browser to configure it.

- Telnet. The SMC2586W-G can be managed by Telnet.
- System log. For system operational status monitoring.

• Local log. System events are logged to the on-board RAM of the SMC2586W-G and can be viewed using a Web browser.

• **Remote log by SNMP trap.** Systems events are sent in the form of SNMP traps to a remote SNMP management server.

• **Remote log by BSD Syslog.** Systems events are sent in the form of BSD Syslog (RFC3164) to a remote Syslog server.

• **Power over Ethernet.** Supplying power to an SMC2586W-G over an Ethernet cable using optional SMCPWR-INJ3 Power Injector (IEEE 802.3af compliant). This feature facilitates large-scale wireless LAN deployment.

• Hardware Watchdog Timer. If the firmware gets stuck in an invalid state, the hardware watchdog timer will detect this situation and restart the SMC2586W-G. This way, the SMC2586W-G can provide continuous services.

### 1.4 LED Definitions

There are several LED indicators on the SMC2586W-G. They are defined as follows:

- ALV: Alive. Blinks when the SMC2586W-G is working normally.
- **RF:** IEEE 802.11b/g interface activity
- LAN: Ethernet LAN interface activity
- PWR: Power

# 2. First-Time Installation and Configuration

### 2.1 Selecting a Power Supply Method

The SMC2586W-G can be powered by either the supplied power adapter or the optional SMCPWR-INJ3 EliteConnect<sup>™</sup> Power Injector. The SMC2586W-G automatically selects the suitable power depending on your decision.

### To power the SMC2586W-G by the supplied power adapter:

- 1. Plug the power adapter to an AC socket.
- 2. Plug the connector of the power adapter to the power jack of the SMC2586W-G.

NOTE: This product is intended to be power-supplied by a Listed Power Unit, marked "Class 2" or "LPS" and output rated "12V DC, 1.25 A minimum" or equivalent statement.

NOTE: Units shipping to Europe will have a EU-type or UK-type plug adapter added sepa-rately. The plug adapter simply needs to be inserted over the US type plug to conform to EU or UK power specifications.

To power the SMC2586W-G by SMCPWR-INJ3 Power Injector:

1. Connect the power cord cable from power outlet to the SMCPWR-INJ3 power connector.

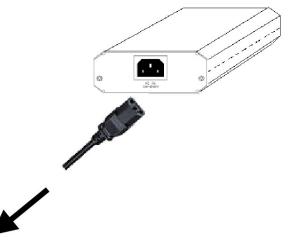

To Power Outlet

Fig. 1. Connecting the power cord cable to SMCPWR-INJ3.

- 2. Check the "POWER" LED: if system is normal, the LED will be on (Green light); otherwise, the "POWER" LED will be off.
- 3. Connect the Ethernet cable (RJ-45 Category 5) from Ethernet Hub/Switch to the "DATA IN" port of SMCPWR-INJ3 Power Injector.
- 4. Connect another Ethernet cable (RJ-45 Category 5) from "POWER & DATA OUT" port of the SMCPWR-INJ3 Power Injector to the SMC2586W-G Wireless Bridge.

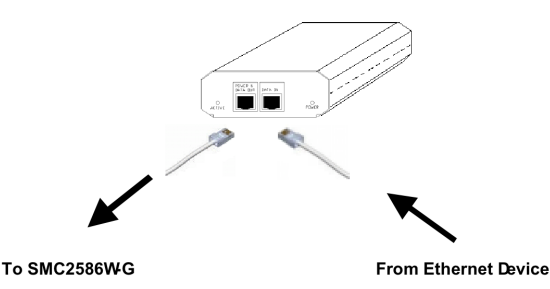

Fig. 2. Connecting Ethernet cables to SMCPWR-INJ3.

- Check the "ACTIVE" LED: if power is successfully fed into the SMC2586W-G, the "AC-TIVE" LED will be on (Red light); otherwise, the "ACTIVE" LED will be off.
- 6. If the electricity current is over the normal condition (lo°+1.0 A), the "ACTIVE" LED will flash (Red light).
   NOTE: SMCPWR-INJ3 is specially designed for "SMC2586W-G EliteConnect™ 2.4GHz 11Mbps Wireless Bridge. The use of SMCPWR-INJ3 with other Ethernet-ready devices that are not compliant to IEEE802.3af may cause damage to the devices.

### 2.2 Mounting the SMC2586W-G on a Wall

The SMC2586W-G is wall-mountable.

- 1. Stick the supplied sticker for wall-mounting.
- 2. Use a f7.0mm driller to drill a 25mm-deep hole at each of the cross marks.
- 3. Plug in a supplied plastic conical anchor in each hole.
- 4. Screw a supplied screw in each plastic conical anchor for a proper depth so that the SMC2586W-G can be hung on the screws.
- 5. Hang the SMC2586W-G on the screws.

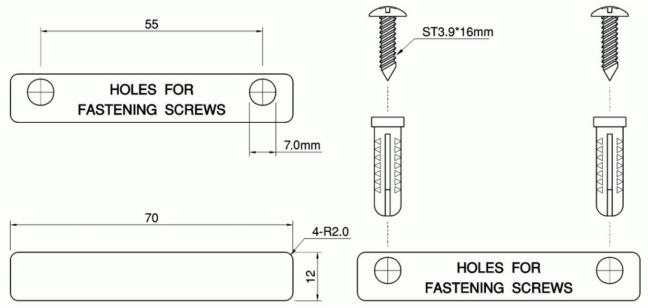

Fig. 3. Mounting the SMC2586W-G on a wall.

## 2.3 Preparing for Configuration

To configure an SMC2586W-G, a managing computer with a Web browser is needed. For first-time configuration of an SMC2586W-G, an Ethernet network interface card (NIC) should have been installed in the managing computer. For maintenance-configuration of a deployed SMC2586W-G, either a wireless computer or a wired computer can be employed as the managing computer.

NOTE: If you are using the browser, Opera, to configure an SMC2586W-G, click the menu item File, click Preferences... click File types, and edit the MIME type, text/html, to add a file extension".sht" so that Opera can work properly with the Web management pages of the SMC2586W-G.

Since the configuration/management protocol is HTTP-based, you have to make sure that the IP address of the managing computer and the IP address of the managed SMC2586W-G are in the same IP subnet (the default IP address of SMC2586W-G is 192.168.2.50 and the default subnet mask is 255.255.255.0.) [DHCP Client is enabled by default. It will default to 192.168.2.50 if there is no DHCP server available on the network.]

### Connecting the Managing Computer and the SMC2586W-G

To connect the managing computer and the SMC2586W-G for the first-time, you have two choices as illustrated in Fig. 4

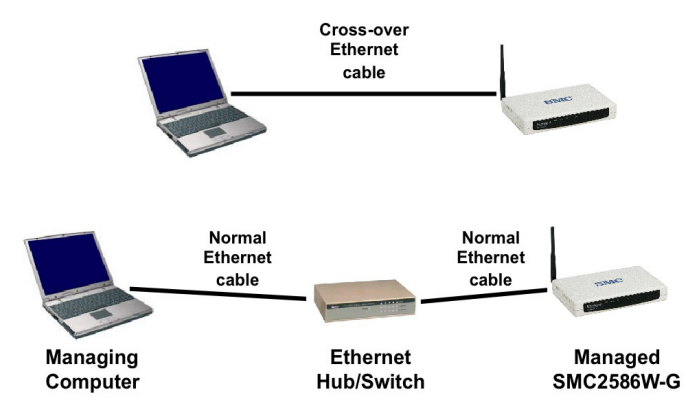

Fig. 4. Connecting a managing computer and an SMC2586W-G via Ethernet. You can use either a cross-over Ethernet cable (included in the package) or a switch/hub with 2 straight-through Ethernet cables.

NOTE: One connector of the Ethernet cable must be plugged into the LAN Ethernet port of the SMC2586W-G for configuration.

### Changing the TCP/IP Settings of the Managing Computer

Use the Windows Network Control Panel Applet to change the TCP/IP settings of the managing computer, so that the IP address of the computer and the IP address of the SMC2586W-G are in the same IP subnet. Set the IP address of the computer to 192.168.2.xxx (the default IP address of the SMC2586W-G is 192.168.2.50) and the subnet mask to 255.255.255.0.) [DHCP Client is enabled by default. It will default to 192.168.2.50 if there is no DHCP server available on the network.]

**TIP:** You can use SMC2586W-G Scan Utility on the CD-ROM to scan for all the SMC2586W-Gs on the network. Double-click a scanned SMC2586W-G to launch the Web browser to manage the SMC2586W-G. Note that this utility does not discover the SMC2682W.

**NOTE:** On Windows 2000/XP, SMC2586W-G Scan Utility can only be run by a user with administrator privilege.

**NOTE:** For some versions of Windows, the computer needs to be restarted for the changes of TCP/IP settings to take effect.

### 2.4 Configuring the SMC2586W-G

The SMC2586W-G is DHCP client enabled by default. After the IP addressing is configured, launch a Web browser on the managing computer. Then, go to "http://192.168.2.50" to log on to the SMC2586W-G for Web-based management.

**TIP:** For maintenance configuration of an SMC2586W-G, the SMC2586W-G can be reached by its host name using a Web browser. For example, if the SMC2586W-G is named "AP", you can use the URL "http://AP" to access the Web-based management interface of the SMC2586W-G.

### Entering the User Name and Password

To log onto the Web based management interface, you will be prompted to enter the user name and password. For first-time configuration, use the default user name "admin" and default password "smcadmin", respectively. And then click Log On.

| Please type your | user name and password. |
|------------------|-------------------------|
| User name:       |                         |
| Log On           |                         |

Fig. 5 Entering the user name and password.

**NOTE:** It is strongly recommended that the password be changed to other value for security reasons. On the start page, click the General, Password link to change the value of the password (see Section 3.3.1 for more information).

**TIP:** Since the Status page shows the current settings and status of the SMC2586W-G, it can be saved or printed within the Web browser for future reference.

| SMC<br>Networks                              | Web-Based Network Management                                     |                                                                                                    |                                                                                           |   |
|----------------------------------------------|------------------------------------------------------------------|----------------------------------------------------------------------------------------------------|-------------------------------------------------------------------------------------------|---|
| ● <u>Home</u><br>⊞ <u>Status</u><br>⊞General | Restart You                                                      | can click <b>Restart</b> to res                                                                                                    | start the AP                                                                              | 1 |
| ⊞ <u>TCP/IP</u><br>⊞ <u>IEEE 802.11</u>      | Model                                                            | SMC2586W-G                                                                                                    | 110                                                                                       |   |
| H Advanced                                   | BIOS/Firmware Version<br>Operational Mode<br>MAC Address (BSSID) | SMC2586W-G v1.2/1.0.<br>Access Point<br>00-09-92-00-B2-14                                                                                                    | 0 U RC6                                                                                   |   |
|                                              | System Up Time<br>(hr:min:sec)                                   | 0:27:10                                                                                                    |                                                                                           |   |
|                                              | TCP/IP Settings                                                  | LAN Interface<br>Get from the DHCP server.                                                                                                    |                                                                                           |   |
|                                              |                                                                  | Regulatory domain:     Channel number:     Network name (SSID):     Data rate:     Transmit power:                                                                                                    | FCC (U.S.)<br>6<br>SMC<br>Auto<br>High                                                    |   |
|                                              | Wireless Settings                                                | <ul> <li>Security mode:</li> <li>AP functionality:</li> <li>Policy:</li> <li>SSID broadcasts:</li> <li>Wireless client<br/>isolation:</li> <li>MAC-address-based<br/>access control:</li> <li>Link integrity:</li> <li>Reference host:</li> </ul> | Open System<br>Enabled<br>Mixed<br>Enabled<br>Disabled<br>Disabled<br>Disabled<br>0.0.0.0 |   |

### Fig. 6. The Status page.

### Step 1: Selecting an Operational Mode

### Access Point / Bridge

Use this mode to provide both Access Point and Bridging Functionality. The Bridge function is supported through Wireless Distribution System (WDS). The WDS function can support up to 6 bridge links.

### Bridge Master and Bridge Slave

These 2 modes can be used when you want to use both the SMC2682W and SMC2586W-G in the same bridging environments. If you are setting up a bridge configuration using all SMC2586W-G's use the [Access Point / Bridge] mode above and configure your Bridge connections using WDS.

#### Bridge Master

Use this mode to provide the Master Bridge functionality of the SMC2682W. In this mode, the SMC2586W-G can also act as an Access Point to the wireless clients located on the same network as the Bridge Master.

#### Bridge Slave

Use this mode to provide Slave Bridge functionality of the SMC2682W, in this mode the SMC2586W-G will not work as an Access Point.

### Fig. 7. Operational modes settings.

The SMC2586W-G supports 3 operational modes for meeting various wireless connectivity requirements:

• Access Point (AP). The AP mode enables IEEE 802.11 Stations (STAs) to auto-matically associate with it via the standard IEEE 802.11 association process. In addition, the IEEE 802.11 WDS (Wireless Distribution System) technology can be used to manually establish wireless links between two APs or between an AP and a Bridge Master.

• Bridge Master (BM). Use this mode to provide the Bridge Master functionality of the SMC2682W. The Bridge Master mode is designed to work in those networks where SMC2682W Wireless Bridge Slaves are already installed. The Bridge Master enables Bridge Slaves to automatically associate with it. It also enables IEEE 802.11 Stations, which are on the same LAN as the Bridge Master, to automatically associate with it via the standard IEEE 802.11 association process. In addition, the IEEE 802.11 WDS (Wireless Distribution System) technology can be used to manually establish wireless links between two Bridge Masters or between a Bridge Master and an AP.

• **Bridge Slave (BS).** Use this mode to provide the Bridge Slave functional ity of the SMC2682W. The Bridge Slave mode is designed to work in those networks where SMC2682W Wireless Bridge Masters are already installed.

In any mode, the SMC2586W-G forwards packets between its Ethernet interface and wire-less interface for wired hosts on the Ethernet side and wireless host(s) on the wireless side.

There are 2 types of wireless links between two SMC2586W-Gs or between an SMC2586W-G and another wireless device.

• WDS. This type of wireless link is specified in the IEEE 802.11 standard for com-munication between two IEEE 802.11 APs. Wireless packets transmitted along the WDS link comply with the IEEE 802.11 WDS (Wireless Distribution System) format at the link layer.

• **BM-BS.** This type of wireless link is used in the SMC2682W for providing LAN-to-LAN bridging services. To establish this type of wireless link between two SMC2682W, one SMC2682W must be in Bridge Master (BM) mode and the other must be in Bridge Slave (BS) mode. The SMC2586W-G provides this type of wireless link for backward compatibility with the SMC2682W. The relationships among the operational modes and the wireless link types are shown in the following table:

|    | AP  | ВМ    | BS    |
|----|-----|-------|-------|
| AP | WDS | WDS   |       |
| ВМ | WDS | WDS   | BM-BS |
| BS |     | BM-BS |       |

Table 1. Operational modes vs. wireless link types.

From the table, a WDS link can be establish between two APs, a BM-BS link can be estab-lished between a Bridge Master and a Bridge Slave, but no wireless link can be established between a Bridge Slave and an AP.

Select an operational mode and click **Save** at the bottom of this page, and then you are brought back to the start page.

### Step 2: Configuring TCP/IP Settings

| Method of obtaining an IP<br>address: | Obtain from a DHCP Server 💌 |
|---------------------------------------|-----------------------------|
| IP address:                           |                             |
| Subnet mask:                          |                             |
| Default gateway:                      |                             |
| Host name:                            | SMC2586W-G                  |
| Domain (DNS suffix):                  |                             |

Fig. 8. TCP/IP settings.

Go to the **TCP/IP Addressing** section to configure IP address settings. The IP address can be manually set or automatically assigned by a DHCP server on the LAN (Default: DHCP client enabled). If you are manually setting the **IP address, Subnet mask,** and **Default** gateway settings, set them appropriately, so that they comply with your LAN environment. In addition, you can specify the **Host name** and **Domain (DNS suffix)** of the SMC2586W-G.

When you are finished, click **Save** at the bottom of this page, and then you are brought back to the start page.

### Step 3: Configuring IEEE 802.11 Settings

| AP functionality:    | Enabled -  |
|----------------------|------------|
| Policy:              | Mixed -    |
| Regulatory domain:   | FCC (U.S.) |
| Channel number:      | 6 💌        |
| Network name (SSID): | SMC        |
| Data rate:           | Auto 💌     |
| Transmit power:      | High       |

Fig. 9. IEEE 802.11g communication settings.

Go to the IEEE 802.11, Communication section to configure IEEE 802.11grelated communication settings, including Channel number and Network name (SSID).

The number of available RF channels depends on local regulations.

**NOTE:** The Regulatory domain setting of the SMC2586W-G sold in the U.S. and Canada in not configurable. It's set to FCC by default. As a result, only channels from 1 to 11 are available.

**NOTE:** For two SMC2586W-Gs or one wireless client computer and one SMC2586W-G to establish a wireless link, both devices must be configured with the same channel number and SSID.

If the SMC2586W-G was configured to be in AP or Bridge Master mode, and you want to use WDS to establish inter-SMC2586W-G wireless links, configure the WDS settings.

| Port | Enabled | Peer MAC<br>Address |
|------|---------|---------------------|
| 1    |         | 00-02-6F-01-62-C5   |
| 2    |         |                     |
| 3    |         |                     |
| 4    |         |                     |
| 5    |         |                     |
| 6    |         |                     |

Fig. 10. Wireless Distribution System settings.

### To enable a WDS link:

- 1. Specify the MAC address of the AP or bridge at the other end of the WDS link.
- Select the corresponding Enabled check box. For example, assume you want two SMC2586W-Gs with MAC addresses 00-02-65-01-62-C5 and 00-02-65-01-62-C6 to establish a WDS link between them. On SMC2586W-G 00-02-65-01-62-C5, set the peer MAC address of port 1 to 00-02-65-01-62-C6 and on SMC2586W-G 00-02-65-01-62-C6, set the peer MAC address of port 1 to 00-02-65-01-C5.
- 3. When you are finished, click Save at the bottom of this page. You will be brought back to the Status page.

**TIP:** Plan your wireless network and draw a diagram, so that you know how the SMC2586W-G is connected to other peer APs or wireless bridges by WDS.

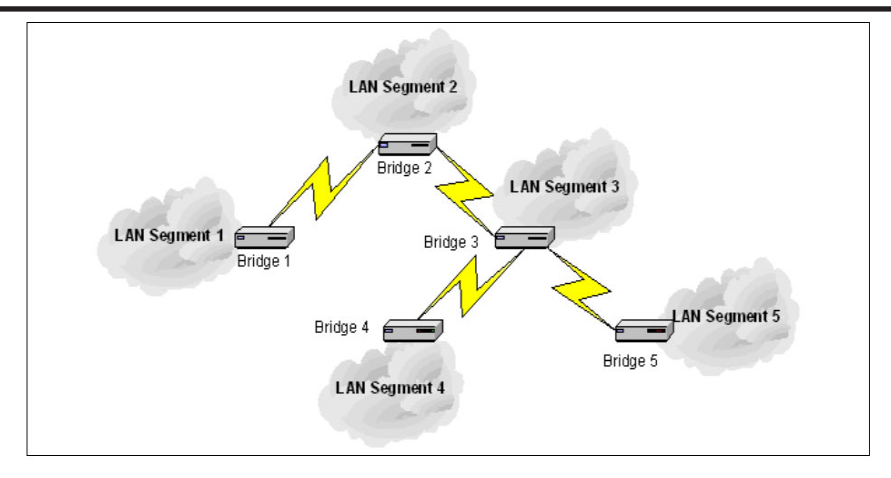

### Fig. 11. Sample wireless bridge network topology.

WARNING: Do not let your network topology consist of wireless bridges, Ethernet switches, Ethernet links, and WDS links that form a *loop*. If there are any loops that exist, packets will circle around the loops and network performance will be seriously degraded. Ethernet Switch/Hub Ethernet Switch/Hub Bridge 2 WDS link

Fig. 12. Network topology containing a loop.

### Step 4: Reviewing and Applying Settings

| Restart Cancel                 | Restart Cancel The settings have been changed. Click Restart to restart the access point for the settings to take effect. |                                                        |  |
|--------------------------------|----------------------------------------------------------------------------------------------------|--------------------------------------------------------|--|
| Acces                          | s Point Settings and In                                                                                                   | fo                                                     |  |
| Model                          | SMC2586W-G                                                                                                    |                                                        |  |
| <b>BIOS/Firmware Version</b>   | SMC2586W-G v1.2/1.0.                                                                                                    | 0 U RC6                                                |  |
| Operational Mode               | Access Point                                                                                                    |                                                        |  |
| MAC Address (BSSID)            | 00-09-92-00-B2-14                                                                                                    |                                                        |  |
| System Up Time<br>(hr:min:sec) | 0:42:04                                                                                                    |                                                        |  |
| TCP/IP Settings                | LAN Interface<br>Get from the DHCP se                                                                                     | erver.                                                 |  |
|                                | Regulatory domain:     Channel number:     Network name (SSID):     Data rate:     Transmit power:     Security mode:     | FCC (U.S.)<br>11<br>SMC<br>Auto<br>High<br>Open System |  |

Fig. 13. Settings changes are highlighted in red.

On the start page, you can review all the settings you have made. Changes are highlighted in red. If they are OK, click Restart for the new settings to take effect.

NOTE: It takes about 7 seconds for the SMC2586W-G to complete its restart process.

NOTE: If you decide not to change settings of the SMC2586W-G, be sure to log off by clicking the Log Off button on the left menu. This way another administrator can log on to the device to do configuration and management. If you do not click the Log Off button or have not interacted with the Web management interface for a period of time specified by the Web admin idle timeout setting (5 minutes by default), you'll be automatically logged off by the device.

## 2.5 Deploying the SMC2586W-G

After the settings have been configured, deploy the SMC2586W-G to the field application environment. Connect the SMC2586W-G to an Ethernet LAN through an Ethernet switch/hub.

If external high-gain directional antennas are needed, it may be difficult to align the antennas. Here are some suggestions for antenna alignment.

### To adjust the alignments of a pair of SMC high-gain antennas:

- 1. Connect each SMC2586W-G to a computer via Ethernet.
- 2. Configure the date rate of each SMC2586W-G to the lowest value, 1Mbps.
- 3. Fix the alignment of the antenna on one side.
- Adjust the alignment of the antenna on the other side by using response time informa-tion obtained from PINGing (run PING.exe) the "fixed-side" computer.
- 5. Fine-tune the alignment of the antenna until you get the best response time.
- 6. Increase the data rate of each SMC2586W-G simultaneously until an optimal workable data rate is reached. You may not be able to use the highest data rate, 54Mbps, be-cause of the distance and the gain of the antennas. Fig. 14 illustrates the idea.

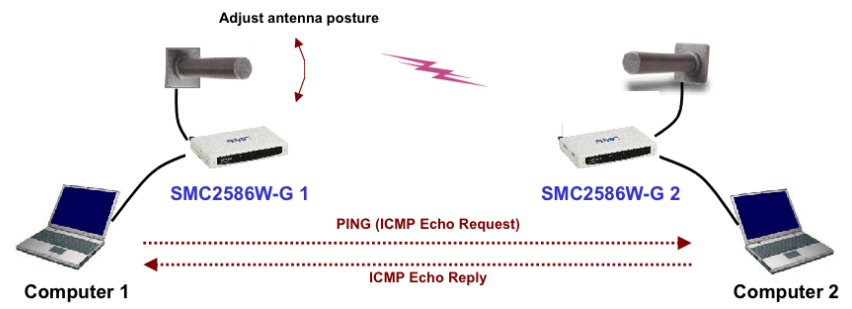

Fig. 14. Adjusting alignments of external directional antennas.

## 3. Using Web-Based Management

# ADD SIGNAL STRENGH AND LINK QUALITY FEATURE IN SLAVE BRIDGE MODE IN THIS CHAPTER

### 3.1 Overview

| <b>SMC</b><br>Networks           | Web-Based Network Management   |                                                                                                    |                                                                                                    |          |
|----------------------------------|--------------------------------|----------------------------------------------------------------------------------------------------|----------------------------------------------------------------------------------------------------|----------|
| ■ <u>Home</u><br>⊞ <u>Status</u> | Restart You                    | can click <b>Restart</b> to res                                                                                                    | start the AP                                                                                                    | <u>^</u> |
| m cp (Ip                         | Acces                          | s Point Settings and In                                                                                                    | fo                                                                                                    |          |
| ⊞ <u>IEEE 802.11</u>             | Model                          | SMC2586W-G                                                                                                    |                                                                                                    |          |
| ⊞ Advanced                       | <b>BIOS/Firmware Version</b>   | SMC2586W-G v1.2/1.0.                                                                                                    | 0 U RC6                                                                                                    |          |
|                                  | Operational Mode               | Access Point                                                                                                    |                                                                                                    |          |
| Log Off                          | MAC Address (BSSID)            | 00-09-92-00-B2-14                                                                                                    |                                                                                                    |          |
|                                  | System Up Time<br>(hr:min:sec) | 0:27:10                                                                                                    |                                                                                                    |          |
|                                  | TCP/IP Settings                | LAN Interface<br>Get from the DHCP server.                                                                                                    |                                                                                                    |          |
|                                  | Wireless Settings              | Regulatory domain:     Channel number:     Network name (SSID):     Data rate:     Transmit power:     Security mode:     AP functionality:     Policy:     SSID broadcasts:     Wireless client     Isolation:     MAC-address-based     access control:     Link integrity:     Paferance bost: | FCC (U.S.)<br>6<br>SMC<br>Auto<br>High<br>Open System<br>Enabled<br>Mixed<br>Enabled<br>Disabled<br>Disabled<br>Disabled |          |

Fig.15 The Start page.

### Menu Structure

The left side of the start page contains a menu for you to carry out commands. Here is a brief description of the hyperlinks on the menu:

- Home. For going back to the start page.
- Status. Status information.
  - Wireless Clients. The status of the wireless clients (STAs and Bridge Slaves) currently associated with the SMC2586W-G.
  - **DHCP Mappings.** Current IP-MAC address mappings of the built-in DHCP server.
  - System Log. System events log.
  - Link Status (Slave mode)
- General. Global operations.
  - Operational Mode. Operational mode settings.
  - Password. For gaining rights to change the settings of the SMC2586W-G.
  - Firmware Tools. For upgrading the firmware of the SMC2586W-G,

backing up and restoring configuration, and configuration reset of the SMC2586W-G.

- TCP/IP. TCP/IP-related settings.
  - Addressing. IP address settings for the SMC2586W-G to work with TCP/IP.
  - **DHCP** Server. Settings for the DHCP (Dynamic Host Configuration Protocol) server on the SMC2586W-G.
- IEEE 802.11. IEEE 802.11g-related settings.
  - **Communication.** Basic settings for the IEEE 802.11g interface of the SMC2586W-G to work properly with wireless clients.
  - Security. Security settings for authenticating wireless users and encrypting wire-less data.
- Advanced. Advanced settings of the SMC2586W-G.
  - **Packet Filters.** Ethernet Type Filters, IP Protocol Filters, and TCP/UDP Port Filters settings.
  - Management. UPnP, System Log, and SNMP settings.

### Log Off Command

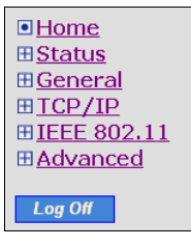

Fig. 16 Log Off.

There is a **Log Off** button at the bottom left hand side of the menu for you to log off from the Web management interface. Another administrator can only log in to perform management tasks after you log off.

### Save, Save & Restart, and Cancel Commands

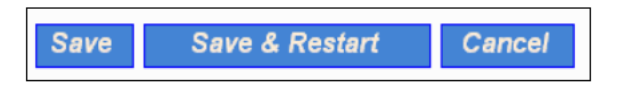

Fig. 17. Save, Save & Restart, and Cancel.

There are three buttons - Save, Save & Restart, and Cancel - at the bottom of each page. Clicking Save stores the settings changes to the memory of the SMC2586W-G and brings you back to the start page. Clicking Save & Restart stores the settings changes to the memory of the SMC2586W-G and restarts the SMC2586W-G immediately for the settings to take effect. Clicking Cancel discards any settings changes and brings you back to the start page. If you click **Save**, the start page will reflect the fact that the configuration settings have been changed by showing two buttons-**Restart and Cancel**. In addition, changes are highlighted in red. Clicking Cancel discards all the changes. Clicking **Restart** restarts the SMC2586W-G for the new settings to take effect.

| Restart Cancel The settings have been changed. Click Restart to restart the access point for the settings to take effect. |                                                                                                    |                                                        |  |
|----------------------------------------------------------------------------------------------------|----------------------------------------------------------------------------------------------------|--------------------------------------------------------|--|
| Acces                                                                                                    | s Point Settings and In                                                                                               | fo                                                     |  |
| Model                                                                                                    | SMC2586W-G                                                                                                    |                                                        |  |
| <b>BIOS/Firmware Version</b>                                                                                              | SMC2586W-G v1.2/1.0.                                                                                                  | 0 U RC6                                                |  |
| Operational Mode                                                                                                    | Access Point                                                                                                    |                                                        |  |
| MAC Address (BSSID)                                                                                                    | 00-09-92-00-B2-14                                                                                                    |                                                        |  |
| System Up Time<br>(hr:min:sec)                                                                                            | 0:42:04                                                                                                    |                                                        |  |
| TCP/IP Settings                                                                                                    | ings LAN Interface<br>Get from the DHCP server.                                                                       |                                                        |  |
|                                                                                                    | Regulatory domain:     Channel number:     Network name (SSID):     Data rate:     Transmit power:     Security mode: | FCC (U.S.)<br>11<br>SMC<br>Auto<br>High<br>Open System |  |

Fig. 18 Settings have been changed.

### Home and Refresh Commands

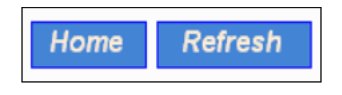

Fig. 19 Home and Refresh.

At the bottom of each status page shows read-only information and two buttons-**Home and Refresh.** Clicking **Home** brings you back to the start page. Clicking **Refresh** updates the shown status information.

### 3.2. Viewing Status

### Associated Wireless Clients

|    |                   |                 | Wireless Clients S | tatus    |          |                    |
|----|-------------------|-----------------|--------------------|----------|----------|--------------------|
| No | . MAC Address     | IP Address      | Name               | Tx Bytes | Rx Bytes | Last Activity Time |
| 1  | 00-90-4B-00-40-94 | 192.168.168.226 |                    | 7521     | 1162     | 00h:01m:56s        |

Fig. 20 Status of associated wireless clients.

On this page, the status information of each associated client (STA or Bridge Slave), includ-ing its MAC address, IP address, user name, number of bytes it has send, number of bytes it has received, and the time of its last activity, is shown.

### **Current DHCP Mappings**

|     | DHCP Mapping Table |                 |         |  |  |
|-----|--------------------|-----------------|---------|--|--|
| No. | MAC Address        | IP Address      | Туре    |  |  |
| 1   | 00-90-48-00-89-8D  | 192.168.168.214 | Static  |  |  |
| 2   | 00-BB-DE-AD-BE-EF  | 192.168.168.224 | In use  |  |  |
| 3   | 00-90-48-00-40-94  | 192.168.168.226 | Dynamic |  |  |
| 4   | 00-40-01-43-1D-E8  | 192.168.168.230 | In use  |  |  |

Fig. 21 Current DHCP mappings.

On this page, all the current static or dynamic DHCP mappings are shown. A DHCP mapping is a correspondence relationship between an IP address assigned by the DHCP server and a computer or device that obtains the IP address. A computer or device that acts as a DHCP client is identified by its MAC address.

A static mapping indicates that the DHCP client always obtains the specified IP address from the **DHCP server**. You can set static DHCP mappings in the Static DHCP Mappings section of the DHCP Server configuration page (see Section 3.4.2). A dynamic mapping indicates that the DHCP server chooses an IP address from the IP address pool from the **DHCP Server** configuration page.

### System Log

| Model:                                     | SMC2586W-G                                         |                                         |  |  |
|--------------------------------------------|----------------------------------------------------|-----------------------------------------|--|--|
| <b>BIOS/Firmware version</b>               | BIOS/Firmware version: SMC2586W-G v1.2/1.0.0 U RC6 |                                         |  |  |
| Operational mode:                          | Access Point                                       |                                         |  |  |
| Current time:                              | Tuesday, Februa                                    | ary 03, 2004 4:42:10 PM                 |  |  |
|                                            |                                                    |                                         |  |  |
| Tuesday, February 03, 2<br>by DHCP client. | 004 3:33:09 PM                                     | Set LAN IP address> 192.168.169.18      |  |  |
| Tuesday, February 03, 2                    | 004 3:33:11 PM                                     | SYSTEM START UP!                        |  |  |
| Tuesday, February 03, 2                    | 004 3:33:11 PM                                     | Wireless LAN interface initializes      |  |  |
| success.                                   |                                                    |                                         |  |  |
| Tuesday, February 03, 2                    | 004 3:33:11 PM                                     | Mac address> 00-09-92-00-B2-14          |  |  |
| Tuesday, February 03, 2                    | 004 3:33:11 PM                                     | LAN IP address will get by DHCP client. |  |  |
| Tuesday, February 03, 2                    | 004 3:33:11 PM                                     | Set Primary DNS IP address>             |  |  |
| 192.168.168.1.                             |                                                    |                                         |  |  |

Fig. 22 System log.

System events are recorded in the memory of the SMC2586W-G. The logged information is useful for troubleshooting purposes. The system events are divided into several categories, and you can select which categories of events to log. See Section 3.6.2.3 for more informa-tion.

## 3.3 General Operations

### Selecting an Operational Mode

Access Point / Bridge ۲ Use this mode to provide both Access Point and Bridging Functionality. The Bridge function is supported through Wireless Distribution System (WDS). The WDS function can support up to 6 bridge links. Bridge Master and Bridge Slave These 2 modes can be used when you want to use both the SMC2682W and SMC2586W-G in the same bridging environments. If you are setting up a bridge configuration using all SMC2586W-G's use the [Access Point / Bridge] mode above and configure your Bridge connections using WDS. 0 Bridge Master Use this mode to provide the Master Bridge functionality of the SMC2682W. In this mode, the SMC2586W-G can also act as an Access Point to the wireless clients located on the same network as the Bridge Master. Bridge Slave 0 Use this mode to provide Slave Bridge functionality of the SMC2682W, in this mode the SMC2586W-G will not work as an Access Point.

### Fig. 23. Operational modes settings.

The SMC2586W-G supports 3 operational modes for meeting various wireless connectivity requirements:

• Access Point (AP). The AP mode enables IEEE 802.11 Stations (STAs) to auto-matically associate with it via the standard IEEE 802.11 association process. In addition, the IEEE 802.11 WDS (Wireless Distribution System) technology can be used to manually establish wireless links between two APs or between an AP and a Bridge Master.

• Bridge Master (BM). Use this mode to provide the Bridge Master functionality of the SMC2682W. The Bridge Master mode is designed to work in those networks where SMC2682W Wireless Bridge Slaves are already installed. The Bridge Master enables Bridge Slaves to automatically associate with it. It also enables IEEE 802.11 Stations, which are on the same LAN as the Bridge Master, to automatically associate with it via the standard IEEE 802.11 association process. In addition, the IEEE 802.11 WDS (Wireless Distribution System) technology can be used to manually establish wireless links between two Bridge Masters or between a Bridge Master and an AP. • **Bridge Slave (BS).** Use this mode to provide the Bridge Slave functionality of the SMC2682W. The Bridge Slave mode is designed to work in those networks where SMC2682W Wireless Bridge Masters are already installed.

In any mode, the SMC2586W-G forwards packets between its Ethernet interface and wire-less interface for wired hosts on the Ethernet side and wireless host(s) on the wireless side.

There are 3 types of wireless links between two SMC2586W-Gs or between an SMC2586W-G and another wireless device.

• **STA-AP.** This type of wireless link is specified in the IEEE 802.11 standard for communication between an IEEE 802.11 Station (STA) and an IEEE 802.11 Access Point (AP). An STA is usually a client computer (PC or PDA) with a WLAN network interface card (NIC).

• WDS. This type of wireless link is specified in the IEEE 802.11 standard for com-munication between two IEEE 802.11 APs. Wireless packets transmitted along the WDS link comply with the IEEE 802.11 WDS (Wireless Distribution System) format at the link layer.

• **BM-BS.** This type of wireless link is propriety and was used in the legacy SMC2682W for providing LAN-to-LAN bridging services. To establish this type of wireless link between two SMC2682W, one SMC2682W must be in Bridge Master (BM) mode and the other must be in Bridge Slave (BS) mode. The SMC2586W-G provides this type of wireless link for backward compatibility with the SMC2682W.

The relationships among the operational modes and the wireless link types are shown in the following table:

|    | AP  | ВМ    | BS    |
|----|-----|-------|-------|
| AP | WDS | WDS   |       |
| ВМ | WDS | WDS   | BM-BS |
| BS |     | BM-BS |       |

| Table | 2.       | Operational | modes | vs.  | wireless | link | types. |
|-------|----------|-------------|-------|------|----------|------|--------|
| labic | <u> </u> | operational | moucs | v J. | WIICICSS |      | cypes. |

From the table, a WDS link can be establish between two APs, a BM-BS link can be estab-lished between a Bridge Master and a Bridge Slave, but no wireless link can be established between a Bridge Slave and an AP.

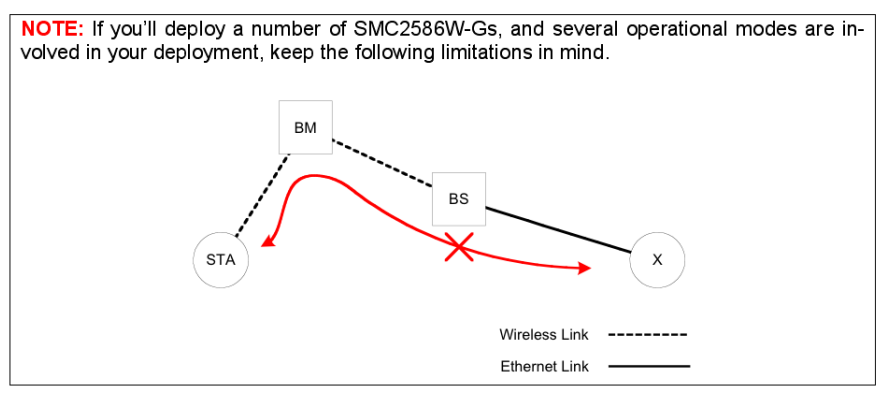

Fig. 24 Connectivity Limitation.

In Fig. 24 packets from STA cannot reach X, and vice versa.

### Changing Password

| Old password:       | ****  |
|---------------------|-------|
| New user name:      | admin |
| New password:       | ***** |
| New password again: | ****  |

Fig. 25 Password.

On this page, you can change the user name and password for the rights to modify the con-figuration of the SMC2586W-G. The new password must be typed twice for confirmation.

### Managing Firmware

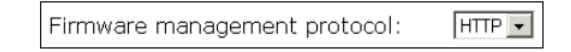

| Fig. | 26 | Firmware | management | protocol | setting. |
|------|----|----------|------------|----------|----------|
|      |    |          |            |          |          |

Firmware management operations for the SMC2586W-G include firmware upgrade, configu-ration backup, configuration restore, and configuration reset. Firmware upgrade, configura-tion backup, and configuration restore can be achieved via HTTP or TFTP. The HTTP-based way is suggested because it's more user-friendly. However, due to different behavior of different Web browser types and versions, HTTP-based firmware management operations may not work properly with some Web browsers. If you cannot successfully perform HTTP-based firmware management operations with your Web browser, try the TFTP-based method.

### Upgrading Firmware by HTTP

| Firmware Upgrade    |        |
|---------------------|--------|
| Firmware file name: | Browse |
| Upgrade             |        |

Fig. 27 Firmware upgrade by HTTP.

### To upgrade firmware of the SMC2586W-G by HTTP:

1. Click **Browse** and then select a correct firmware .bin file. The firmware file path will be shown in the **Firmware file name** text box.

2. Click Upgrade to begin the upgrade process.

### Backing up and Restoring Configuration Settings by HTTP

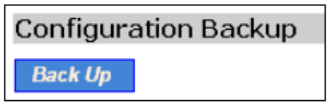

Fig. 28 Firmware backup by HTTP.

### To back up configuration of the SMC2586W-G by HTTP:

1. Click Back Up.

2. You'll be prompted to open or save the configuration file. Click Save.

3. The configuration file is named SMC2586W-G\_Backup.hex. Don't change the configu-ration file name in the Save As dialog box. Select a folder in which the configuration file is to be stored. And then, click Save.

NOTE: The procedure may be a little different with different Web browsers.

| Configuration Restore    |        |
|--------------------------|--------|
| Configuration file name: | Browse |
| Restore                  |        |

### Fig. 29 Configuration restore by HTTP.

### To restore configuration of the SMC2586W-G by HTTP:

1. Click **Browse** and then select a correct configuration .hex file. You have to make sure the file name is the SMC2586W-G\_Backup.hex. The file path will be shown in the **Con-figuration file name** text box.

2. Click **Restore** to upload the configuration file to the SMC2586W-G.

### Upgrading Firmware by TFTP

| TFTP server IP address: | 192.168.0.19 |
|-------------------------|--------------|
| Max number of retries:  | 30 💌         |
| Timeout:                | 10 sec. 💌    |

Fig. 30 TFTP server settings.

When usinge TFTP as the firmware management protocol, you can configure settings for the SMC2586W-G's TFTP client to communicate with a TFTP server. If the TFTP client does not get a response from the TFTP server within a period specified by the Timeout setting, it will resend the previous request. The **Max number of retries** setting specifies the maximummal number of resend before the TFTP client stops communicating with the TFTP server.

The SMC2586W-G Installation CD includes a TFTP server program (**TftpSrvr.exe**) for firm-ware upgrade. Run this program on the computer which serves as a TFTP server.

| Firmware Upgrade |  |  |
|------------------|--|--|
| Upgrade          |  |  |

Fig. 31 Firmware upgrade by TFTP.

### To upgrade firmware of the SMC2586W-G by TFTP:

1. Use a computer that will serve as a TFTP server and as a managing computer to trigger the upgrade process.

2. Connect the computer and one of the LAN Ethernet switch port with a standard Ethernet cable.

3. Configure the IP address of the computer so that the SMC2586W-G and the computer are in the same IP subnet.

4. Run the TFTP Server utility on the computer. Specify the folder in which the firmware files reside.

5. On the computer, run a Web browser and click the **General, Firmware Tools** hyperlink. 6. Choose TFTP as the Firmware management protocol.

7. Specify the IP address of the computer, which acts as a TFTP server. If you don't know the IP address of the computer, open a Command Prompt from the computer running the TFP server, and type IpConfig, then press the **Enter** key.

8. Trigger the firmware upgrade process by clicking Upgrade.

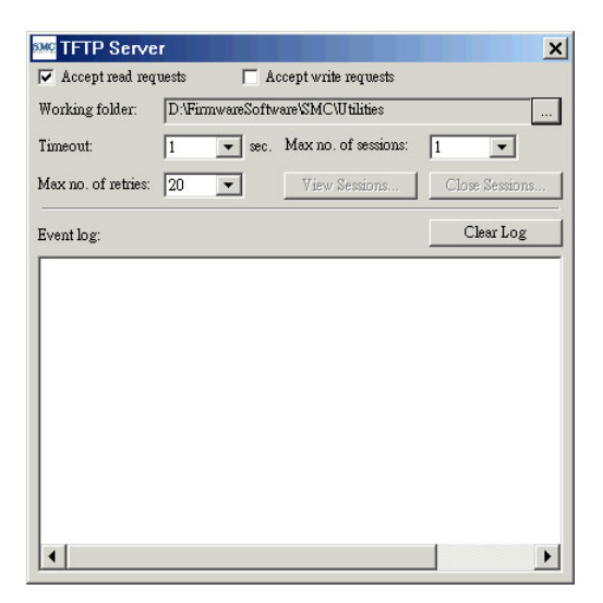

Fig. 32 TFTP Server.

- **NOTE:** After the dialog box of the TFTP server program appears, be sure to specify the folder that the downloaded firmware files reside.
- NOTE: Make sure the Accept read requests check box of TFTP Server is selected.
- NOTE: The LAN IP address of the SMC2586W-G and the IP address of the TFTP server must be in the same IP subnet for TFTP to work.
- **NOTE:** It is highly recommended that the TFTP server and the to-be-upgraded SMC2586W-G be connected by Ethernet and on the same LAN.
- NOTE: After the firmware is upgraded, be sure to delete the contents of the Web browser cache, so that the Web management pages can be shown correctly.
- **NOTE:** A failed upgrade may corrupt the firmware and cause the SMC2586W-G cannot be restarted. When this occurs, call for technical support.
- **TIP:** If you want to remotely upgrade the firmware of a deployed SMC2586W-G from the In-ternet, adjust the **Timeout** and **Max no. of retries** settings of TFTP Server for remote TFTP upgrade to succeed.

### Backing up and Restoring Configuration Settings by TFTP

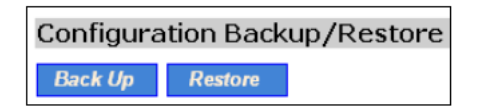

Fig. 33. Configuration backup/restore.

### To back up configuration of the SMC2586W-G by TFTP:

1. Use a computer that will serve as a TFTP server and as a managing computer to trigger the backup process.

2. Connect the computer and one of the LAN Ethernet switch port with a standard Ethernet cable.

3. Configure the IP address of the computer so that the computer and the SMC2586W-G are in the same IP subnet.

4. Run the TFTP Server utility on the computer. Select the Accept write requests check box, and specify the folder to which the configuration settings of the SMC2586W-G will be saved.

5. On the computer, run a Web browser and click the General, Firmware Tools hyperlink.

### 6. Choose TFTP as the Firmware management protocol.

7. Within the **Configuration Backup/Restore** section, specify the IP address of the com-puter, which acts as a TFTP server. If you don't know the IP address of the computer, open a Command Prompt, and type IpConfig, then press the Enter key.

8. Trigger the backup process by clicking **Back Up.** The backup file is named SMC2586W-G\_Backup.hex.

NOTE: Remember to select the Accept write requests check box of TFTP Server.

### To restore configuration of the SMC2586W-G by TFTP:

1. Use a computer that will serve as a TFTP server and as a managing computer to trigger the restoring process.

2. Connect the computer and one of the LAN Ethernet switch port with a standard Ethernet cable.

3. Configure the IP address of the computer so that the computer and the SMC2586W-G are in the same IP subnet.

4. Run the TFTP Server utility on the computer. Specify the folder in which

the configura-tion backup file resides. A configuration backup file is named SMC2586W-G\_Backup.hex.

5. On the computer, run a Web browser and click the **General, Firmware Tools** hyperlink.

6. Choose TFTP as the Firmware management protocol.

7. Within the **Configuration Backup/Restore** section, specify the IP address of the com-puter, which acts as a TFTP server. If you don't know the IP address of the computer, open a Command Prompt from the computer running the TFP server, and type IpConfig, then press the **Enter** key.

8. Trigger the restoring process by clicking **Restore.** The SMC2586W-G will then down-load the configuration backup file from the TFTP server.

NOTE: Make sure the file is a valid configuration backup file for the SMC2586W-G.

TIP: If you want to remotely back up or restore configuration from the Internet, adjust the **Timeout** and **Max no. of retries** settings of TFTP Server for remote TFTP configuration backup/restore to succeed.

### **Resetting Configuration to Factory Defaults**

Configuration Reset (Factory Defaults)

Reset

Fig. 34 Configuration reset.

Click on the **Reset** button to reset the device configuration to factory defaults.

### 3.4 Configuring TCP/IP Related Settings

### Addressing

| Method of obtaining an IP<br>address: | Obtain from a DHCP Server 💌 |
|---------------------------------------|-----------------------------|
| IP address:                           |                             |
| Subnet mask:                          |                             |
| Default gateway:                      |                             |
| Host name:                            | SMC2586W-G                  |
| Domain (DNS suffix):                  |                             |

Fig. 35 TCP/IP settings.

The IP address of the SMC2586W-G can be manually set (Set Manually) or automatically assigned by a DHCP server on the LAN (Obtain from a DHCP Server - enabled by de-fault). If you are manually setting the IP address, Subnet mask, and Default gateway settings, set them appropriately, so that they comply with your LAN environment. In addition, you can specify the Host name and Domain (DNS suffix) of the SMC2586W-G.

### **DHCP Server**

| Functionality:                   | Enabled 💌     |
|----------------------------------|---------------|
| Default gateway:                 | 192.168.2.1   |
| Subnet mask:                     | 255.255.255.0 |
| Primary DNS server:              | 192.168.2.1   |
| Secondary DNS server:            |               |
| First allocatable IP address:    | 192.168.2.2   |
| Allocatable IP address<br>count: | 20            |

Fig. 36 Basic DHCP server settings.

The SMC2586W-G can automatically assign IP addresses to client computers by DHCP. In this section of the management page, you can specify the **Default gateway, Subnet mask, Primary DNS server, and Secondary DNS server** settings that will be sent to a client at its request. Additionally, you can specify the first IP address that will be assigned to the clients and the number of allocateable IP addresses.

**NOTE:** There should be only one DHCP server on the LAN; otherwise, DHCP would not work properly. If there is a DHCP server on the LAN already, disable the DHCP server functionality of the SMC2586W-G.

**NOTE:** By default the DHCP server function is disabled.

### **DHCP Mappings**

| Enabled |      | Desc. | MAC Address       | IP Address    |
|---------|------|-------|-------------------|---------------|
|         | Bill |       | 00-22-32-5D-80-02 | 192.168.0.203 |
|         |      |       |                   |               |
|         |      |       |                   |               |
|         |      |       |                   |               |
|         |      |       |                   |               |
|         |      |       |                   |               |
|         |      |       |                   |               |
|         |      |       |                   |               |
|         |      |       |                   |               |
|         |      |       |                   |               |

Fig. 37 Static DHCP mappings.

IP addresses of servers are often static so that clients could always locate the servers by the static IP addresses. By using **Static DHCP Mappings**, you can ensure that a host will get the same IP address when it requests one from the DHCP server. Therefore, instead of configuring the IP address of an intranet server manually, you can configure the server to obtain an IP address by DHCP and it is always assigned the same IP address.

### To always assign a static IP address to a specific DHCP client:

1. Specify the MAC address of the DHCP client and the IP address to be assigned to it. Then, give a description of this mapping.

2. Select the corresponding Enabled check box.

### 3.5. Configuring IEEE 802.11b/g-Related Settings

### Communication

Basic IEEE 802.11b/g-related communication settings include AP functionality, Regulatory domain, Channel number, Network name (SSID), Data rate, and Transmit power.

| AP functionality:    | Enabled -  |
|----------------------|------------|
| Policy:              | Mixed -    |
| Regulatory domain:   | FCC (U.S.) |
| Channel number:      | 6 -        |
| Network name (SSID): | SMC        |
| Data rate:           | Auto 💌     |
| Transmit power:      | High       |

Fig. 38 Basic IEEE 802.11b/g communication settings.

For specific needs such as configuring the SMC2586W-G as a wireless LANto-LAN bridge, the AP functionality can be disabled, so that no wireless client can associate with the SMC2586W-G. (This will only work while the SMC2586W-G bridges are configured in AP/WDS mode, if you are using Master/Slave mode and disable the AP functionality on the Master no wireless clients or bridge slaves will be able to connect.)

Since the IEEE 802.11g-based SMC2586W-G is also IEEE 802.11b compatible, you can configure the Policy setting to meet your backwards compatibility needs. If the SMC2586W-G is used in an environment in which all wireless clients are IEEE 802.11b-based, set Policy to b only. If all the wireless clients are IEEE 802.11g-based, set Policy to g only. For maximum flexibility, set Policy to Mixed. This mode enables SMC2586W-G to support both IEEE 802.11b- and IEEE 802.11g-based wireless clients.

The number of available RF channels depends on local regulations; therefore you have to choose an appropriate regulatory domain to comply with local regulations. The SSID of a wireless client computer and the SSID of the SMC2586W-G must be identical for them to communicate with each other.

**NOTE:** The **Regulatory domain** setting of the SMC2586W-G sold in the U.S. and Canada in not configurable. It's set to FCC by default. As a result, only channels from 1 to 11 are available.

If there is RF interference, you may want to reduce the Data rate for more reliable wireless transmission. In most cases, leave the setting to Auto.

The transmit power of the RF module of the SMC2586W-G can be adjusted so that the RF coverage of the SMC2586W-G can be changed.

### Link Integrity

| Functionality:  | Disabled 💌 |
|-----------------|------------|
| Reference host: | 0.0.0.0    |

Fig. 39 Link integrity settings.

When the SMC2586W-G is in AP or Bridge Master mode and the Ethernet LAN interface is detected to be disconnected from the wired network, all currently associated wireless clients (STAs and Bridge Slaves) are disassociated by the SMC2586W-G and no wireless client can associate with the SMC2586W-G. The detection mechanism is based on pinging the IP address specified in Reference host.

### **Wireless Distribution System**

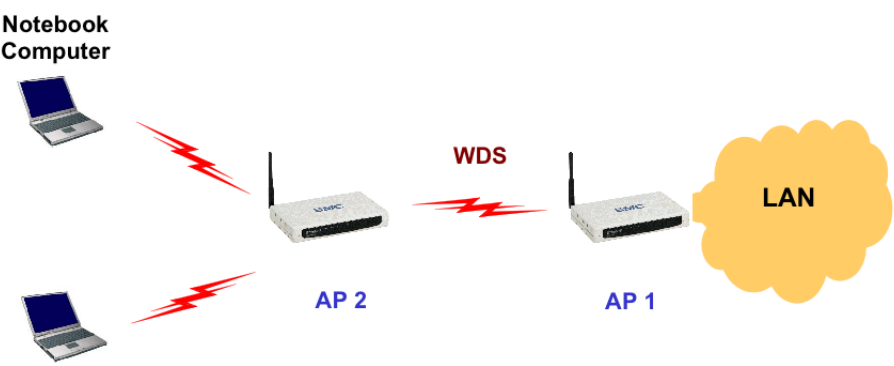

Fig. 40 Wireless Distribution System.

Traditionally, access points are connected by Ethernet. By IEEE 802.11 Wireless Distribution System (WDS), APs can communicate with one another wirelessly. For example, in Fig. 40, AP 2 acts as an access point for the notebook computers and it forwards packets sent from the notebook computers to AP 1 through WDS. Then, AP 1 forwards the packets to the Ethernet LAN. Packets destined for the notebook computers follow a reverse path from the Ethernet LAN through the APs to the notebook computers. In this way, AP 2 plays a role of "AP repeater".

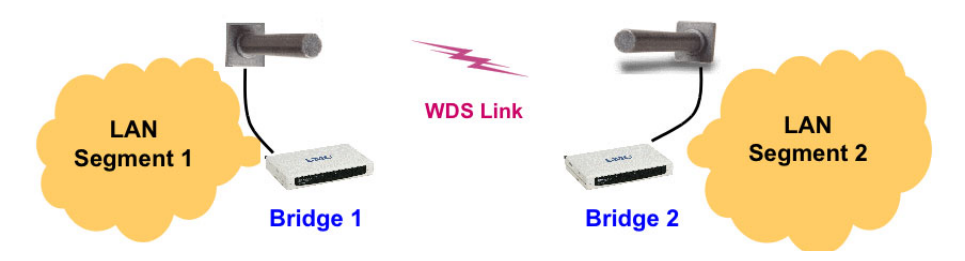

Fig. 41 LAN-to-LAN bridging.

By WDS, two or more LAN segments can be connected wirelessly. As illustrated in Fig. 41Fig. 42Fig. 41, a pair of wireless LAN-to-LAN bridges is used to connect two LAN seg-ments. Since the SMC2586W-G is WDS-enabled, it can be used as a wireless bridge even when it is in AP mode.

**NOTE:** An SMC2586W-G can have up to 6 WDS links to other APs or wireless bridges.
| Port | Enabled | Peer MAC<br>Address |
|------|---------|---------------------|
| 1    |         | 00-02-6F-01-62-C5   |
| 2    |         |                     |
| З    |         |                     |
| 4    |         |                     |
| 5    |         |                     |
| 6    |         |                     |
| 0    |         |                     |

Fig. 42 Wireless Distribution System settings.

### To enable a WDS link:

3. Specify the MAC address of the AP or bridge at the other end of the WDS link.

4. Select the corresponding **Enabled** check box.

For example, assume you want two SMC2586W-Gs with MAC addresses 00-02-65-01-62-C5 and 00-02-65-01-62-C6 to establish a WDS link between them. On SMC2586W-G 00-02-65-01-62-C5, set the peer MAC address of port 1 to 00-02-65-01-62-C6 and on SMC2586W-G 00-02-65-01-62-C6, set the peer MAC address of port 1 to 00-02-65-01-C5.

**TIP:** Plan your wireless network and draw a diagram, so that you know how an AP is con-nected to other peer APs or wireless bridges by WDS.

**TIP:** Plan your wireless network and draw a diagram, so that you know how a bridge is con-nected to other peer bridges by WDS. See the following figure for an example network-planning diagram.

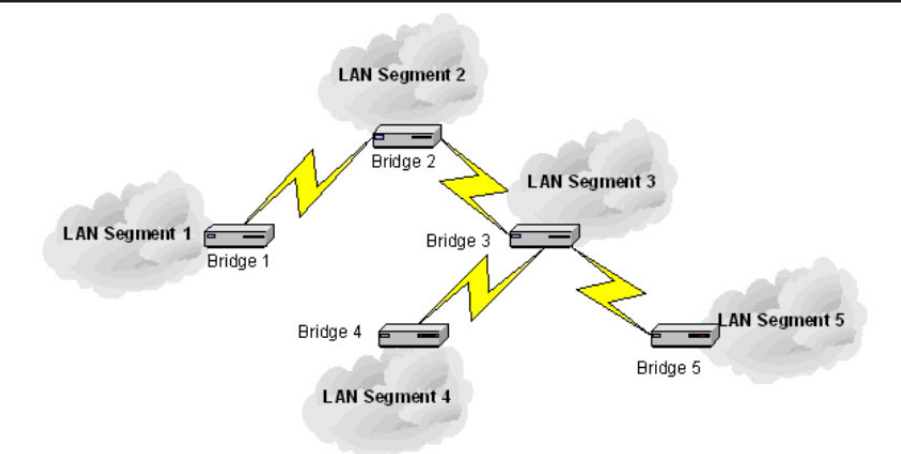

Fig. 43 Sample wireless bridge network topology.

**WARNING:** Do not let your network topology consist of wireless bridges, Ethernet switches, Ethernet links, and WDS links that form a loop. If there are any loops that exist, packets will circle around the loops and network performance will be seriously degraded.

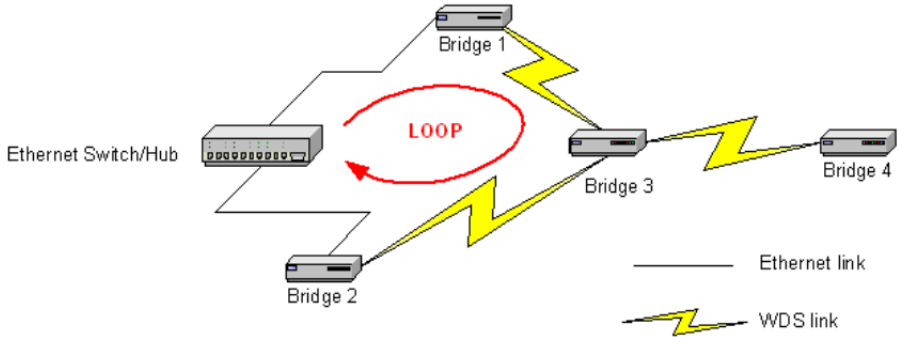

Fig. 44 Network topology containing a loop.

#### Security

IEEE 802.11b/g security settings include SSID broadcasts, Security mode, IEEE 802.11 Authentication algorithm, WEP keys, MAC-Address-Based Access Control.

#### Basic

| SSID broadcasts:           | Enabled 💌  |
|----------------------------|------------|
| Wireless client isolation: | Disabled 🗨 |
| Security mode:             | Static WEP |
| Authentication algorithm:  | Auto       |
| Key length:                | 64 Bits 💌  |
| Selected key:              | Key 1 💌    |
| Key 1:                     |            |
| Key 2:                     |            |
| Key 3:                     |            |
| Key 4: ********            |            |

Fig. 45 Basic IEEE 802.11g security settings.

For security reasons, it's highly recommended that the security mode be set to options other than Open System. When the security mode is set to Open System, no authentication or and data encryption will be performed. Additionally, you can disable the SSID broadcasts func-tionality so that a wireless client (STA or Bridge Slave) with an "ANY" SSID cannot associate with the SMC2586W-G. **Wireless Client Isolation** is a feature for the SMC2586W-G in AP or Bridge Master mode to block wireless-to-wireless traffic between STAs so that the STAs cannot see each other. This feature is useful for WLANs deployed in public places. This way, hackers have no chance to attack other wireless users in a hotspot.

When the **Wireless client isolation** setting is set to wireless clients (STAs) associated to this SMC2586W-G, which acts as an AP, cannot see each other, and wireless-to-wireless traffic between the STAs is blocked.

When the setting is set to All APs in This Subnet, traffic among wireless users of different SMC2586W-Gs in the same IP subnet is blocked. The behaviors are illustrated in the following figures.

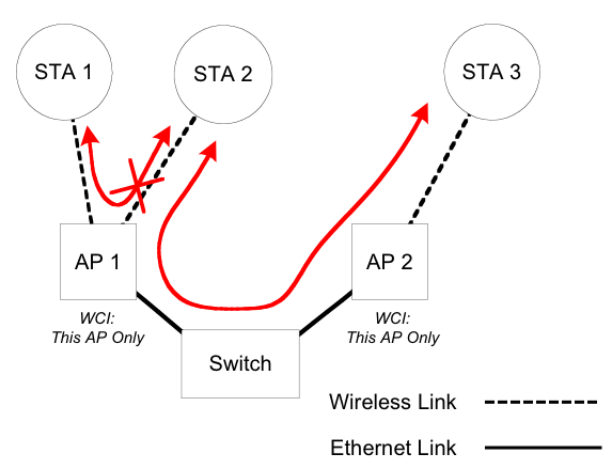

Fig. 46 Behavior of the "This AP Only" wireless client isolation option.

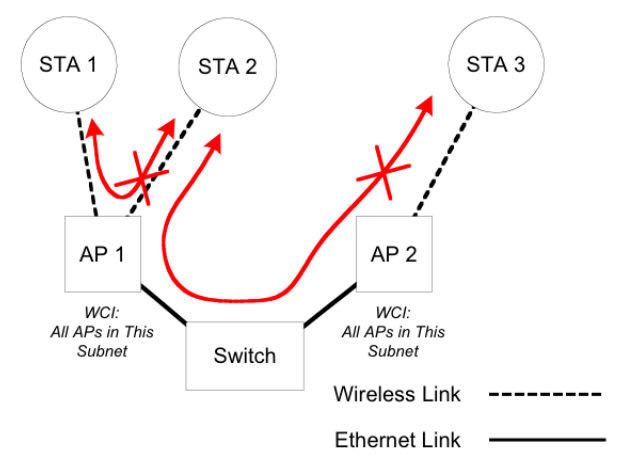

Fig. 47 Behavior of the "All APs on This Subnet" wireless client isolation option.

As illustrated in Fig. 46 when AP 1 and AP 2 are using the "This AP Only" option, AP1 blocks wireless traffic between STA 1 and STA 2, while wireless traffic between STA 2 and STA 3, which are associated with different APs, is still allowed. If the "All APs in This Subnet" option is used as shown in Fig. 47, AP 1 and AP 2 communicates with each other via an inter-AP protocol to share their STA association information to block wireless traffic among all the STAs.

There are up to 7 security modes:

- Open System. No authentication, no data encryption.
- Static WEP. WEP (Wired Equivalent Privacy) keys must be manually configured.
- Static TKIP (WPA-PSK). Only TKIP (Temporal Key Integrity Protocol) mechanism of WPA (Wi-Fi Protected Access) is enabled. In this mode, you have to specify the Pre-shared key, which will be used by the TKIP engine as a master key to generate keys that actually encrypt outgoing packets and decrypt incoming packets.

**NOTE:** The number of characters of the Pre-shared key setting must be at leastbe-tween 8 and can be up to 63.

- IEEE 802.1x EAP without Encryption (EAP-MD5). The IEEE 802.1x functionality is enabled and the user-name/password-based EAP-MD5 authentication is used. No data encryption.
- IEEE 802.1x EAP with Static WEP (EAP-MD5). The IEEE 802.1x functionality is enabled and the user-name/password-based EAP-MD5 authentication is used. Data encryption is achieved by static WEP.
- IEEE 802.1x EAP with Dynamic WEP (EAP-TLS, EAP-TTLS, PEAP). The IEEE 802.1x functionality is enabled and dynamic WEP key distribution authentication (EAP-TLS, EAP-TTLS, or PEAP) is used. Data encryption is achieved by dynamic WEP.
- IEEE 802.1x EAP with Dynamic TKIP (WPA). This is a full WPA mode, in which both the TKIP and IEEE 802.1x dynamic key exchange mechanisms are enabled. The SMC2586W-G is highly secured in this mode.

In the above security modes, a back-end RADIUS (Remote Authentication Dial-In User Service) server is needed if IEEE 802.1x functionality is enabled. See Section 3.5.3 for more information about IEEE 802.1x and RADIUS.

According to the IEEE 802.11 standard, WEP can be used for authentication and data en-cryption. Normally, Shared Key authentication is used if WEP data encryption is enabled. In rare cases, Open System authentication may be used when WEP data encryption is enabled. The Authentication algorithm setting is provided for better compatibility with wireless client computers with various WLAN network adapters. There are three options available, including Open System, Shared Key, and Auto.

When WEP is enabled by a security mode, the Key length can be specified to be 64 Bits or 128 Bits. The Selected key setting specifies the key to be used as a send-key for encrypt-ing traffic from the local device side to the remote device side. All 4 WEP keys are used as receive-keys to decrypt traffic from the remote device side to the local device side.

**NOTE:** Each field of a WEP key setting is a hex-decimal number from 0-9, A-F. For example, when the security mode is Static WEP and the key length is 64 Bits, you could set Key 1 to "00012E3ADF".

#### MAC-Address-Based Access Control

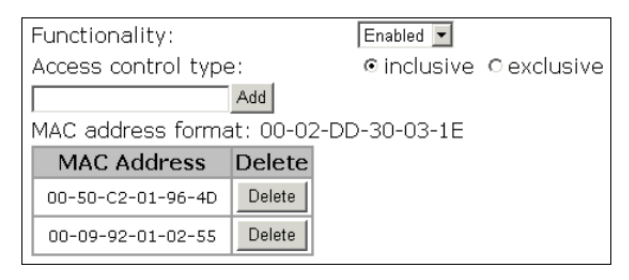

Fig. 48 MAC-address-based access control settings.

With MAC-Address-Based Access Control, you can specify the wireless clients (STAs or Bridge Slaves) that are permitted or not permitted to associate with the SMC2586W-G. When the table type is set to inclusive, entries in the table are permitted to associate with the SMC2586W-G. When the table type is set to exclusive, entries in the table are not permitted to associate with the SMC2586W-G.

**NOTE:** MAC-address-based access control is only available when the SMC2586W-G is in AP or Bridge Master mode.

#### To deny wireless clients' access to the wireless network:

1. Select Enabled from the Functionality drop-down list.

2. Set the Access control type to exclusive.

3. Specify the MAC address of a wireless client to be denied access, and then click Add.

4. Repeat Step 3 for each other wireless client.

#### To grant wireless clients' access to the wireless network:

1. Select Enabled from the Functionality drop-down list.

2. Set the Access control type to inclusive.

3. Specify the MAC address of a wireless client to allow access, and then click **Add.** 

4. Repeat Step 3 for each other wireless client.

### To delete an entry in the access control table:

• Click **Delete** next to the entry.

**NOTE:** The size of the access control table is 64.

| TFTP server IP address: | 192.168.0.125 |
|-------------------------|---------------|
| MAC ACL file name:      | MacAcl.txt    |
| Download                |               |

Fig. 49 MAC ACL download settings.

Instead of manually entering MAC addresses to the access control table one by one, you can prepare a text file that contains all the MAC addresses and put it on a TFTP server, and then download the MAC ACL (Access Control List) file from the TFTP server to the SMC2586W-G. Fig. 50 shows the contents of a sample ACL file.

| 00-11-22-33-44-50 |   |
|-------------------|---|
| 00-11-22-33-44-51 |   |
| 00-11-22-33-44-52 |   |
| 00-11-22-33-44-53 |   |
| 00-11-22-33-44-54 |   |
| 00-11-22-33-44-55 |   |
| 00-11-22-33-44-56 |   |
| 00-11-22-33-44-57 |   |
| 00-11-22-33-44-58 |   |
| 00-11-22-33-44-59 |   |
| 00-11-22-33-44-5a |   |
| 00-11-22-33-44-5b |   |
| AA-11-22-33-44-5c |   |
| 00-11-22-33-44-5d |   |
| 80-11-22-33-44-5e |   |
| 88-11-22-33-44-5f |   |
| 88-11-22-33-44-68 | - |
| 00 II EE 00 II 00 |   |

Fig. 50 Sample MAC ACL file.

### To download a MAC ACL file from a TFTP server:

1. Specify the IP address of the TFTP server in the **TFTP server IP address** text box.

2. Specify the name of the MAC ACL file on the TFTP server in the **MAC ACL** file name text box.

3. Click Download.

#### IEEE 802.1x/RADIUS

IEEE 802.1x Port-Based Network Access Control is a new standard for solving some secu-rity issues associated with IEEE 802.11, such as lack of user-based authentication and dy-namic encryption key distribution. With IEEE 802.1x, a RADIUS (Remote Authentication Dial-In User Service) server, and a user account database, an enterprise or ISP (Internet Service Provider) can manage its mobile users' access to its wireless LANs. Before granting access to a wireless LAN supporting IEEE 802.1x, a user has to issue his or her user name and password or digital certificate to the backend RADIUS server by EAPOL (Extensible Authentication Protocol Over LAN). The RADIUS server can record accounting information such as when a user logs on to the wireless

LAN and logs off from the wireless LAN for monitoring or billing purposes. The IEEE 802.1x functionality of the access point is controlled by the security mode (see Section 3.5.2.1). So far, the wireless access point supports two authentication mecha-nisms-EAP-MD5 (Message Digest version 5), EAP-TLS (Transport Layer Security). If EAP-MD5 is used, the user has to give his or her user name and password for authentication. If EAP-TLS is used, the wireless client computer automatically gives the user's digital certifi-cate that is stored in the computer hard disk or a smart card for authentication. And after a successful EAP-TLS authentication, a session key is automatically generated for wireless packets encryption between the wireless client computer and its associated wireless access point. To sum up, EAP-MD5 supports only user authentication, while EAP-TLS supports user authentication as well as dynamic encryption key distribution.

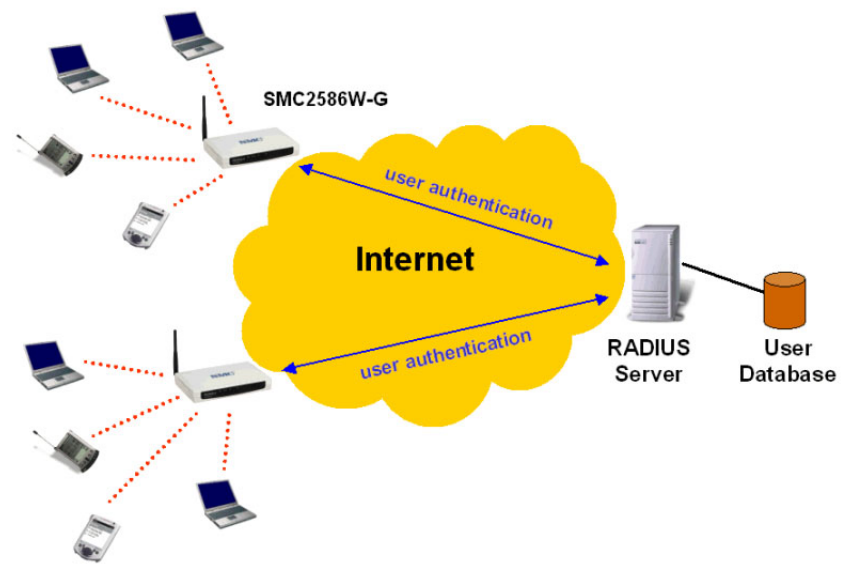

Fig. 51 IEEE 802.1x and RADIUS.

SMC2586W-G supports IEEE 802.1x and can be configured to communicate with two RADIUS servers. When the primary RADIUS server fails to respond, SMC2586W-G will try to communicate with the secondary RADIUS server. You can specify the length of timeout and the number of retries before communicating with the secondary RADIUS server after failing to communicate with the primary RADIUS server.

An IEEE 802.1x-capable wireless access point and its RADIUS server(s) share a secret key so that they can authenticate each other. In addition to its IP address, a wireless access point can identify itself by an NAS (Network Access Server) identifier. Each IEEE 802.1x-capable wireless access point must have a unique NAS identifier.

| Primary RADIUS server:   | 192.168.168.220 |
|--------------------------|-----------------|
| Secondary RADIUS server: |                 |
| Authentication port:     | 1812            |
| Accounting port:         | 1813            |
| Timeout (sec.):          | 5               |
| Max number of retries:   | 3               |
| Shared<br>key:           | *****           |
| Identifier of this NAS:  | AP1             |

Fig. 52 IEEE 802.1x/RADIUS settings.

# 3.6 Configuring Advanced Settings

#### **Packet Filters**

The SMC2586W-G provides layer 2 (Ethernet Type Filters), layer 3 (IP Protocol Filters), and layer 4 (TCP/UDP Port Filters) filtering capabilities. The configuration processes for the filters are similar.

Functionality: whether this filtering capability is enabled or disabled.

Policy for matched packets: how a matched packet is processed-discard or pass.

To enable a filtering rule: select the check box to the left of the rule.

#### **Ethernet Type Filters**

| Functionality:              |            | Disabled 💌           |
|-----------------------------|------------|----------------------|
| Policy for matched packets: |            | Discard 💌            |
|                             | Name       | Number               |
| ~                           | RARP       | 0×8035               |
|                             | ARP        | 0×0806               |
|                             | NetBUI     | Ox FOFO              |
|                             | Novell IPX | 0x <mark>8138</mark> |
|                             | IPX 802.3  | 0x00FF               |

Fig. 53 Ethernet type filters settings.

The Ethernet type filed of the MAC (Media Access Control) header of a packet incoming from the WLAN or Ethernet interface is inspected for filtering. In a rule, specify the hex-decimal Ethernet type number and give the rule a name.

#### **IP Protocol Filters**

| Functionality:                 | Disabled 💌     |                 |                        |                 |
|--------------------------------|----------------|-----------------|------------------------|-----------------|
| Policy for matched<br>packets: | Discard 💌      |                 |                        |                 |
| Protocol Number                | Source Address | Subnet Mask     | Destination<br>Address | Subnet Mask     |
| ☑ 0x01                         | 192.168.0.3    | 255.255.255.255 | 192.168.0.5            | 255.255.255.255 |
| □ 0x02                         | 0.0.0.0        | 0.0.0.0         | 0.0.0.0                | 0.0.0.0         |
| □ 0x <mark>06</mark>           | 0.0.0.0        | 0.0.0.0         | 0.0.0.0                | 0.0.0.0         |
| □ 0x11                         | 0.0.0.0        | 0.0.0.0         | 0.0.0                  | 0.0.0.0         |
| □ 0x62                         | 0.0.0.0        | 0.0.0.0         | 0.0.0                  | 0.0.0.0         |

Fig. 54 IP protocol filters settings.

The protocol, source address, and destination address fields of a packet incoming from the WLAN or Ethernet interface is inspected for filtering. In a rule, specify the hex-decimal proto-col number, source IP address range (Source IP Address AND Source Subnet Mask), and destination IP address range (Destination IP Address AND Destination Subnet Mask).

A source (destination) IP address range is determined by performing an AND operation on the source (destination) IP address field and the source (destination) subnet mask field. For example, if the source IP address field is 192.168.0.1 and the source subnet mask field is 255.255.255.0, the result source IP address range is 192.168.0.0 to 192.168.0.255.

### **TCP/UDP Port Filters**

| Fur                                   | nctionality:     | Disabled 💌 |                  |
|---------------------------------------|------------------|------------|------------------|
| Policy for matched packets: Discard 💌 |                  |            |                  |
|                                       | Destination Port | Protocol   | Application Name |
| ~                                     | 80               | TCP -      | HTTP             |
|                                       | 0                | TCP -      |                  |
|                                       | 0                | TCP -      |                  |
|                                       | 0                | TCP -      |                  |
|                                       | 0                | TCP -      |                  |

Fig. 55 TCP/UDP port filters settings.

The destination port field the TCP or UDP header of a packet incoming from the WLAN or Ethernet interface is inspected for filtering. In a rule, specify the decimal **Destination Port, Protocol** type (TCP/UDP), and the name of the higher-level protocol (**Application Name**).

#### Management

| □Telnet management             |   |
|--------------------------------|---|
| Web admin idle timeout (min.): | 5 |

Fig. 56 Basic management settings.

The SMC2586W-G can be managed by Telnet. This functionality can be either enabled or disabled.

As the SMC2586W-G allows only one administrator to log on for management, you have to log off before another can log on. If you forget to log off or have not interacted with the Web management interface for a period specified by the Web admin idle timeout setting (de-fault: 5 minutes), you'll be automatically logged off by the SMC2586W-G.

### UPnP

| Functionality:        | Enabled 💌  |
|-----------------------|------------|
| Device friendly name: | SMC2586W-G |

Fig. 57 UPnP settings.

UPnP (Universal Plug and Play) enables a Windows XP user to automatically discover pe-ripheral devices. When the UPnP functionality is enabled, you can see the SMC2586W-G in My Network Places of Windows XP. The SMC2586W-G can be given a user-friendly name that will be shown in My Network Places. Double-clicking the icon in My Network Places that refers to the SMC2586W-G will launch the Web browser for you to configure the SMC2586W-G. **NOTE:** Make sure you have installed the necessary Windows UPnP components on your Windows XP computer.

### System Log

| 🗹 Local log                       |
|-----------------------------------|
| □ Remote log by SNMP trap         |
| □Remote log by BSD Syslog         |
| Syslog server IP address: 0.0.0.0 |
| Event Types                       |
| 🗹 General                         |
| 🗷 Build-in AP                     |
| 🗹 MIB II traps                    |

Fig. 58 System log settings.

System events can be logged to the on-board RAM of the SMC2586W-G (Local log) or sent in the form of SNMP trap (**Remote log by SNMP trap**) or BSD Syslog (**Remote log by BSD Syslog**) to a remote SNMP trap monitoring server or remote Syslog server, respectively. See the next subsection for more information about SNMP trap settings. Set the IP address of the Syslog server in the **Syslog server IP address** text box.

The system events are divided into the following categories:

- General: system and network connectivity status changes.
- **Built-in AP:** wireless client association and WEP authentication status changes.
- MIB II traps: Cold Start, Warm Start, Link Up, Link Down and SNMP Authentica-tion Failure.

**NOTE:** The SNMP Authentication Failure trap is issued when using an incorrect community string to manage the SMC2586W-G via SNMP and the SNMP MIB II OID, **snmpEnab-leAuthenTraps**, is enabled (disabled by default).

#### SNMP

| Functionality:        | Enabled 💌 |
|-----------------------|-----------|
| Read-only community:  | *****     |
| Read-write community: | *****     |
| SNMP Trap Table       |           |
| IP Address            | Community |
| ▼ 192.168.0.2         | *****     |
| 0.0.0.0               |           |
| 0.0.0.0               |           |
| 0.0.0                 |           |
| 0.0.0                 |           |

Fig. 59 SNMP settings.

The SNMP (Simple Network Management Protocol) functionality can be disabled, and you can specify the name (used as a password) of the read-only and read-write community. In addition, up to 5 SNMP trap targets can be set in the **SNMP Trap Table**.

#### To specify a trap target:

- 1. Type the IP address of the target host.
- 2. Type the **Community** for the host.
- 3. Select the corresponding check box next to the IP address text box.
- 4. EliteConnect Management Utility

# 4. EliteConnect Management Utility

# 4.1. Introduction

This chapter gives introductory information, such as the design goal and features, on SMC EliteConnect™ Management Utility.

In Chapter 4.2, it outlines EliteConnect Management Utility's basic functionality by using a sample device list file, which is installed by the setup package of EliteConnect Management Utility. EliteConnect Management Utility is designed to manage SMC2582W-B EliteConnect 802.11b Wireless Bridge and SMC2586W-G EliteConnect 802.11g Wireless Bridges.

Chapter 4.3 details all the EliteConnect Management Utility capabilities.

# What is the EliteConnect Management Utility?

Managing a large number of WLAN devices is not an easy task. Several critical issues have to be taken into consideration when planning a large wireless network:

- Remote diagnosis
- Remote configuration
- Remote firmware upgrade
- Remote device configuration backup and restore

Only when these issues are correctly addressed can the deployed WLAN become an easily maintained network. That is the major reason why SMC EliteConnect<sup>™</sup> Management Utility is developed-making management of a large WLAN easy. By EliteConnect Management Utility's "batch processing" capabilities, managing wireless devices becomes a simple click-and-go matter.

# Features

**Device List Manipulation.** EliteConnect Management Utility enables the network ad-ministrator to build a device list, which contains information about the deployed WLAN devices.

- **Annotations of devices.** The following items of information can be annotated to each device in the list:
  - Device ID. Identifier of the device.
  - Device name. Name of the device.
  - **Project name.** Name of the deployment project with which the device is associated.
  - **Geographical Zone 1, Zone 2, and location.** Geographical zone and loca-tion in which the device is deployed.
  - Comments. Remarks about the device.

• DNS domain name. DNS (Domain Name System) domain name of the device.

These information items serve as memos for the network administrator and they are optional. And the following information items must be specified so that EliteConnect Management Utility can communicate with the device by HTTP (HyperText Transfer Protocol):

- IP address. IP address of the device.
- HTTP port. HTTP port through which the device accepts HTTP traffic.

Either the IP address or DNS domain name, or both, must be specified, otherwise EliteConnect Management Utility has no way to recognize the device.

- **Device system information retrieval.** EliteConnect Management Utility can re-trieve some useful system information about the device, including:
  - MAC address. MAC (Media Access Control) address of the device.
  - **Firmware version.** Version information about the firmware of the device. This information is useful when doing firmware upgrade.
  - **System up time.** How long the device has operated from its most recent startup.
  - Model description. Description of the device model designated by the manufacturer.
- Cut, Copy, Paste, Delete, Undo, and Redo operations. These operations are supported to edit device lists.
- **Filtering.** This functionality enables the network administrator to see the selected devices based on the following criteria:
  - Project name
  - Geographical Zone 1
  - Geographical Zone 2
  - Firmware version
- **Sorting.** This functionality enables the network administrator to arrange a device list in specific order.
- Printing. Printing of a device list.
- **Sending device lists by e-mail.** Sending a device list to others by e-mail within EliteConnect Management Utility.
- Device Management. The network administrator can manage devices one

by one or in a batch fashion.

- **Configuring by Web browser.** Launching the default Web browser to manage the selected device.
- **Batch processing.** Applying a network management command to multiple devices at a time. The following commands are supported:
  - Check Alive. Checking whether the selected devices are operating.
  - Change SSID. Changing the SSID setting of every selected device.
  - Upgrade Firmware by TFTP and HTTP. Upgrading device firmware.
  - Back up Configuration by TFTP and HTTP. Retrieving device configuration files from devices and save them to the local hard disk.
  - **Restore Configuration by TFTP and HTTP.** Restoring saved device con-figuration files to devices.
- **Event Logging.** The result of each network management command is shown in a log window, and it can be optionally saved to the hard disk for later reference.

**NOTE:** EliteConnect Management Utility fully supports SMC2582W-B and SMC2586W-G Wireless Bridges while "Check Alive" function is only supported in SMC2682W.

# 4.2. Tutorial

Before getting started with this tutorial, you have to install EliteConnect Management Utility by running the setup program on a PC and prepare an SMC2582W-B EliteConnect 802.11b Wireless Bridge or SMC2586W-G EliteConnect 802.11g Wireless Bridge.

#### Overview User Interface

| SMC EliteConnect Management                                  | Utility - [Cl  | hainR<br>Is V | estaurantProj<br>Vindow Heln | ects.dlt *] |            |        |                  |                     |                          |
|--------------------------------------------------------------|----------------|---------------|------------------------------|-------------|------------|--------|------------------|---------------------|--------------------------|
|                                                              |                | 6             | 🛍 🕮 🎻                        | & 11 🖻 🗗 1  | u 44 44 48 | 매매     |                  |                     |                          |
| Norkspace                                                    | ×              |               | Status                       | Proie       | ct         | IPA    | ddress           | Port                | Zone 1                   |
|                                                              |                | 1             |                              | Chain Rest  | aurant 1   | 210.6  | 2.11.110         | 80                  | New York                 |
| B Y Chain Bestaurant 1                                       |                | 2             |                              | Chain Rest  | aurant 2   | 210.6  | 5.11.110         | 80                  | New York                 |
| E V Los Angeles                                              |                | 3             |                              | Chain Rest  | aurant 1   | 210.6  | 2.11.120         | 80                  | New York                 |
| E V New York                                                 |                | 4             |                              | Chain Rest  | aurant 1   | 210.6  | 2                | 9.0                 | Child                    |
| B V Chain Restaurant 2                                       |                | 5             |                              | Chain Rest  | aurant 2   | 210.6  | 2. a Cut         |                     | Cutto                    |
| B-V New York                                                 |                | 7             |                              | Chain Rest  | aurant 2   | 210.0  | 2. and Coby      |                     | Curve                    |
| 🖅 🐨 San Jose                                                 |                | 8             | Error 0                      | Chain Rest  | aurant 3   | 210.6  | 3. Paste         |                     | Utri+ <u>v</u>           |
| □ ▼ Chain Restaurant 3                                       |                | 9             | Error 0                      | Chain Rest  | aurant 1   | 210.   | S2. X Delete     |                     | Del                      |
|                                                              |                | 10            | Error 0                      | Chain Rest  | aurant 3   | 210.   | Select           | 711                 | Ctrl+A                   |
|                                                              |                | <u> </u>      | LING                         | Giuni ricot | and the s  | LIUN   | Add Net          | w Device            |                          |
|                                                              |                |               |                              |             |            |        | 🟥 Check A        | live                |                          |
|                                                              |                |               |                              |             |            |        | 🚓 Configu        | re by <u>₩</u> eb B | rowser                   |
|                                                              | Proper         | ties of       | Device 4                     |             |            | ×      | 😭 Change         | SSID                |                          |
|                                                              | Deplement      |               |                              |             |            |        | 😤 Change         | Password            |                          |
|                                                              | Project        |               | Chain Restaurant             | 1           |            |        | 15 Back Il       | Configurati         | an by TETP               |
|                                                              | nome.          |               | Chain Kenauran               |             |            |        | Dack Of          | Configuration       | bill by IFIF             |
|                                                              | 20me 1:        |               | New York                     | 2008 2:     | Area 2     |        | Hestore          | connguraut          | in by IFIP               |
|                                                              | Location:      |               | Avenue 113                   |             |            |        | 🙀 Back U         | p Configurati       | on by <u>H</u> TTP       |
|                                                              | Identificatio  | on            |                              |             |            | _      | Restore          | e Configuratio      | in by HTTP               |
|                                                              | Device ID:     |               | AG003                        | Device name | AG_NY_AV3  |        | Propert          | ies                 |                          |
|                                                              | Addressing     |               | 210.62.11.                   | 121 Port    | 80         | -      |                  |                     |                          |
|                                                              | Domain nar     |               |                              |             |            | _      |                  |                     |                          |
|                                                              | Doubball 1980. |               |                              | _           |            |        |                  |                     |                          |
| 7 Filter 🖹 File                                              | MAC addre      | 105:          |                              |             |            |        |                  |                     |                          |
|                                                              | Comments:      |               |                              |             |            |        |                  |                     | -                        |
| 11:37:41:041 12/04/2003] Chec                                | On the wall.   |               |                              |             |            |        |                  |                     |                          |
| 11:41:46:925 12/04/20031 Start                               |                |               |                              |             |            |        | Cryer not tound  | or connection       | on umeout. j.            |
| 11:42:08:015 12/04/2003 HTTF                                 |                |               |                              |             |            |        | n error f"Err 0: | Server not f        | ound or connection       |
| limeout.").                                                  | Device/netu    | work con      | amand status                 |             |            |        |                  |                     |                          |
| 11:43:04:376 12/04/2003 Start                                | Finnware ve    | ersion:       |                              | Model:      |            |        | 0.13.1; 2nd: 2   | 10.10.13.2)         |                          |
| 11:45:25:466 12/04/2003 DNS<br>11:46:03:964 12/04/2003 Start | Status:        |               |                              | Up time:    |            | - 1    | "C:\"            | er not round d      | r connection timeout."J. |
| [11:46:25:035 12/04/2003] HTTf<br>timeout.'1.                | New Device     | 1 2           | revious Ne                   | ort [       | Anniv C    | Cancel | n error ("Err 0: | Server not f        | ound or connection       |
|                                                              | - Device       |               |                              | <u> </u>    |            |        |                  |                     |                          |
| Junted Heren                                                 |                |               |                              |             |            |        |                  |                     | NIM                      |

Fig. 60 Main user interface.

The main user interface of EliteConnect Management Utility is three-paned. The upper right pane is the Device List View, which shows the devices to manage. The upper left pane is the Workspace Window, which enables you to filter the active device list or switch to another device list. The bottom pane is the History Log View.

EliteConnect Management Utility is equipped with a menu bar and two toolbars for functions such as device list editing, device management. In addition, when you right-click anywhere in the active device list, a shortcut menu will appear for you to quickly carry out commands.

#### How Does It Work?

EliteConnect Management Utility communicates with the SMC Wireless Bridges by HTTP. A network management command calls CGI (Common Gateway Interface) functions on a se-lected device to configure the device and get status information from it. Network batch com-mands are implemented by using multithreading techniques, thus, a click-and-go- style of device management can be achieved.

# Connecting the Managing PC and a Managed Device

You need at least one SMC2582W-B EliteConnect 802.11b Wireless Bridge or SMC2586W-G EliteConnect 802.11g Wireless Bridge to follow the remainder of the tutorial. Connect the PC on which EliteConnect Management Utility will run and the device with Ethernet. And then, configure the IP address of the PC and of the device so that they are in the same IP subnet.

## Running SMC EliteConnect™ Management Utility

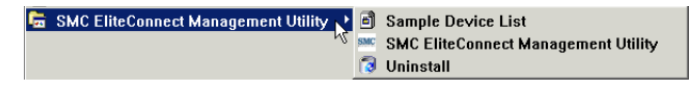

Fig. 61 SMC EliteConnect™ Management Utility in the Program Files folder.

Click the **Start** button, point to **Program Files**, point to the **SMC EliteConnect Management Utility** folder, and click the **SMC EliteConnect Management Utility** icon to run EliteConnect Management Utility. A new device list file will be created when the main user interface of EliteConnect Management Utility appears.

The **New** command on the **File** menu enables you to create device list files. The **Open** command on the **File** menu enables you to open existing device list files.

#### Building a Device List Adding a New Device

On the Insert menu, click New Device, and then a new device item is added to the device list and the Device Properties dialog box appears for you to enter device properties.

The **Deployment** and **Identification** groups of properties and the **Comments** property are optional for annotation purposes. You have to specify either **IP** address or **Domain** name and Port so that EliteConnect Management Utility knows how to communicate with the de-vice. Enter the **IP** address of the SMC2582W-B or SMC2586W-G you use for this tutorial. Use 0 or 80 as the port number. The 0 port will be converted to 80 internally by EliteConnect Management Utility. Then click **Apply.** After that, you will notice the changes you have made in the device list.

| Deployment —        |                    |              |            |
|---------------------|--------------------|--------------|------------|
| Project             | Chain Restaurant 2 |              |            |
| Zone 1:             | New York           | Zone 2:      | Area 2     |
| Location:           | Avenue 38          |              |            |
| Identification      |                    |              |            |
| Device ID:          | AG021              | Device name: | AG_NY_AV38 |
| Addressing          |                    |              |            |
| IP address:         | 210.62.11.208      | Port:        | 0 🔻        |
| Domain name:        |                    |              |            |
| MAC address:        |                    |              |            |
| ·                   |                    |              |            |
| On the well         |                    |              |            |
| Jn me wan.          |                    |              |            |
|                     |                    |              |            |
| Device/network co   | mmand status       |              |            |
| Einen               |                    | Model:       |            |
| Philipwate version. |                    |              |            |

Fig. 62 Device Properties dialog box.

On the left side of the title bar of the Device Properties dialog box is a "Pin" button. Click this button to pin the dialog box (the icon will be changed to ) so that it will always stay on top of other windows. Otherwise, the **Device Properties** dialog box disappears if you click anywhere outside of the dialog box.

Clicking **New Device** adds a new item to the device list. You can repeat this procedure sev-eral times to add more items to the device list.

#### Viewing and Editing Device Properties

If there are a number of device items in the device list. You can click the **Previous** or **Next** button of the **Device Properties** dialog box to navigate the device list and see the properties of each device. As an alternative, you can click any device item in the device list to see its properties when the **Device Properties** dialog box is "pinned."

If the **Device Properties** dialog box is not shown, you can see the properties of a selected device by carrying out the **Properties** command on the View menu.

The properties of a device can be edited in the **Device Properties** dialog box. Be sure to click **Apply** for your changes to take effect.

#### Editing the Device List

| n  | <u>U</u> ndo "Paste" | Ctrl+Z |
|----|----------------------|--------|
| CH | <u>R</u> edo "Paste" | Ctrl+Y |
| ¥  | Cut                  | Ctrl+X |
|    | <u>C</u> opy         | Ctrl+C |
| R  | Paste                | Ctrl+¥ |
| ×  | <u>D</u> elete       | Del    |
|    | Select <u>A</u> ll   | Ctrl+A |
|    |                      |        |

Fig. 63 Edit menu.

Select the desired device item from the device list. You can select consecutive device items by clicking while holding the Shift key. And you can select inconsecutive device items by clicking while holding the Ctrl key. The Select All command on the Edit menu enables you to select all devices in the device list.

Selected device items can be deleted, cut or copied to the Clipboard. Device items cut or copied to the Clipboard can be pasted back to the device list. These operations can be per-formed by carrying out the corresponding commands on the Edit menu.

### Viewing the Device List

#### Viewing All Opened Device List Files

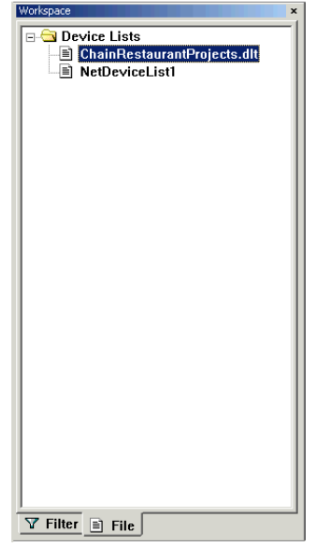

Fig. 64 All opened device list files.

If several device list files are opened, you can switch between them by clicking the corre-sponding tree items on the **File** tab of the **Workspace** window. For example, in Fig. 64, the sample device list file installed by the setup program

of EliteConnect Man-agement Utility and an empty new device list file have been opened.

Filtering the Device List

| Workspace              | × 🔺 Status | Project            | Zone 1   | IP Address    | Port | Γ |
|------------------------|------------|--------------------|----------|---------------|------|---|
|                        | 1          | Chain Restaurant 1 | New York | 210.62.11.110 | 80   | Γ |
| E-V Chain Bestaurant 1 | 3          | Chain Restaurant 1 | New York | 210.62.11.120 | 80   |   |
| H-V Los Angeles        | 4          | Chain Restaurant 1 | New York | 210.62.11.121 | 80   |   |
| P-V New York           |            |                    |          |               |      |   |
| Chain Bestaurant 2     |            |                    |          |               |      |   |
| New York               |            |                    |          |               |      |   |
| San loce               |            |                    |          |               |      |   |
| Chain Besteurent 2     |            |                    |          |               |      |   |
|                        |            |                    |          |               |      |   |
| H Y Salt Lake City     |            |                    |          |               |      |   |
|                        |            |                    |          |               |      |   |
|                        |            |                    |          |               |      |   |
|                        |            |                    |          |               |      |   |

Fig. 65 Filter View of the Workspace window.

You can filter a device list by clicking a tree item on the Filter tab of the Workspace window. The tree hierarchy represents filtering criteria. Clicking the "All" tree item (level O-no filtering) shows all devices in the device list. A level-1 tree item represents filtering by Project. A level-2 tree item represents filtering by Geographical Zone 1. A level-3 tree item represents filtering by Geographical Zone 2. A level-4 tree item represents filtering by Firmware version.

For example, Fig. 65 illustrates that the sample device list is filtered so that only the devices that belong to the "Chain Restaurant 1" project and deployed in "New York" are shown in the Device List View.

**NOTE:** You cannot edit properties of any device when the device list is filtered.

### Sorting the Device List

The device list can be sorted by clicking a column header of the Device List View. For ex-ample, if you click the IP Address header, the device list will be sorted in an ascending or-der by IP address, as shown by Fig. 66.

| IP Address 🛛 🛆 |  |
|----------------|--|
| 210.62.11.110  |  |
| 210.62.11.120  |  |
| 210.62.11.121  |  |
| 210.62.11.208  |  |
| 210.62.11.208  |  |
| 210.62.12.35   |  |
| 210.62.18.35   |  |
| 210.62.21.11   |  |
| 210.63.12.208  |  |
| 210.65.11.110  |  |
|                |  |

Fig. 66 Sorting by IP address, in ascending order.

Clicking the **IP Address** header one more time sorts the device list in a descending order, as shown by Fig. 67.

| IP Address 🛛 🗠 |  |
|----------------|--|
| 210.62.11.110  |  |
| 210.62.11.120  |  |
| 210.62.11.121  |  |
| 210.62.11.208  |  |
| 210.62.11.208  |  |
| 210.62.12.35   |  |
| 210.62.18.35   |  |
| 210.62.21.11   |  |
| 210.63.12.208  |  |
| 210.65.11.110  |  |
|                |  |

Fig. 6. Sorting by IP address, in descending order.

**NOTE:** If a newly opened device list file is sorted, an asterisk mark "\*" will be added to the file name shown in the title bar of EliteConnect Management Utility, which means the contents of the device list file have been modified.

#### Rearranging the Column Order

|    | Status | one 🔨 Project      | Zone 1         | IP Address    | Port |
|----|--------|--------------------|----------------|---------------|------|
| 1  |        | Chain Restaurant 1 | New York       | 210.62.11.110 | 80   |
| 2  |        | Chain Restaurant 2 | New York       | 210.65.11.110 | 80   |
| 3  |        | Chain Restaurant 1 | New York       | 210.62.11.120 | 80   |
| 4  |        | Chain Restaurant 1 | New York       | 210.62.11.121 | 80   |
| 5  |        | Chain Restaurant 2 | New York       | 210.62.11.208 | 80   |
| 6  |        | Chain Restaurant 2 | San Jose       | 210.62.21.11  | 80   |
| 7  |        | Chain Restaurant 1 | Los Angeles    | 210.62.11.208 | 80   |
| 8  |        | Chain Restaurant 3 | Salt Lake City | 210.63.12.208 | 80   |
| 9  |        | Chain Restaurant 1 | Los Angeles    | 210.62.12.35  | 80   |
| 10 |        | Chain Restaurant 3 | San Jose       | 210.62.18.35  | 80   |
|    |        |                    |                |               |      |

Fig. 68 Rearranging the column order by a drag-and-drop operation.

The column order can be rearranged by drag-and-drop operations. Just drag a column header and drop it to another position. For example, as shown in Fig. 68Fig. 72Fig. 68, the Zone 1 column will be inserted between the Status and the Project columns after the drag-and-drop operation is completed.

# Showing or Hiding Some Columns

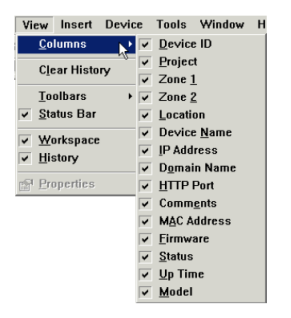

Fig. 69 Showing or hiding some device list columns.

Any device list columns can be hidden by clearing corresponding check boxes next to the menu items of the Columns sub-menu of the View menu. Clicking an unchecked menu item shows its corresponding device list column, and the menu item becomes checked next time you open the Columns sub-menu.

#### **Managing Devices**

After selecting one or more devices in the device list, you can carry out the device manage-ment commands on the Device menu to manage the selected device(s). The following sub-sections give two examples. Need a new picture, the new utility does not have the change radius server option.

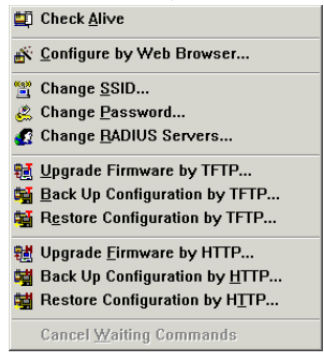

Fig. 70 Device menu.

### **Checking Whether Devices Are Alive**

Select the device item in the device list, which you have created in the **Adding a New Device** Section for your SMC2582W-B or SMC2586W-G, and then carry out the **Check Alive** command on the De-vice menu. **The User Name and Password** dialog box will appear.

|            | ing the device. |
|------------|-----------------|
| User name: | admin           |
| Password : | ****            |

Fig. 71 User Name and Password dialog box.

After EliteConnect Management Utility gets the administration credential, it tries to communi-cate with the device to check whether it is working. The progress will be shown in the History Log View. The results of the management command will be shown in the Status column of the device list as well as the History Log View.

If the Status column shows "Alive," the **MAC Address**, **Firmware**, **Up Time**, and **Model** columns also show system information about the device.

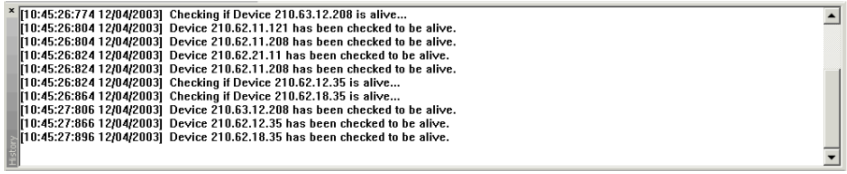

Fig. 72 History Log View.

#### Configuring a Device by Web Browser

Select the device item in the device list, which represents the SMC2582W-B or SMC2586W-G you use for this tutorial, and then carry out the **Configure by Web Browser** command on the **Device** menu. The default Web browser will be launched for you to manage the device.

# 4.3 Using SMC EliteConnect™ Management Utility

This chapter provides more detailed explanations of the EliteConnect Management Utility functionalities.

# User Interface Overview

Main User Interface

| 🔤 SMC EliteConnect Management    | Utility - [C  | hainF                                                                                                    | lestaurantPro   | jects.dlt *] |                                         |        |                 |                      | _ 0                      | × |
|----------------------------------|---------------|----------------------------------------------------------------------------------------------------|-----------------|--------------|-----------------------------------------|--------|-----------------|----------------------|--------------------------|---|
| File Edit View Insert De         | vice Too      | Is Y                                                                                                    | Vindow Hel      | P            |                                         |        |                 |                      | _ 6                      | × |
| 🗋 😂 🖬 👗 🗞 🖻 🖹 🗙 🗠 🗠              | 8             | r and a state of the state of the state of t | 籠 🕮 💰           | a 🖺 🖻 🛃 🕴    | 1 i i i i i i i i i i i i i i i i i i i | 이걸 이걸  |                 |                      |                          |   |
| Workspace                        | ×             | 1                                                                                                    | Status          | Proje        | ct                                      | IP /   | Address         | Port                 | Zone 1                   |   |
|                                  | _             | 1                                                                                                    |                 | Chain Rest   | aurant 1                                | 210.6  | 52.11.110       | 80                   | New York                 | _ |
| Chain Bestaurant 1               |               | 2                                                                                                    |                 | Chain Rest   | aurant 2                                | 210.6  | 5.11.110        | 80                   | New York                 |   |
| + V Los Angeles                  | - 1           | 3                                                                                                    |                 | Chain Rest   | aurant 1                                | 210.6  | 52.11.120       | 80                   | New York                 |   |
| Rew York                         | - 1           | 4                                                                                                    |                 | Chain Rest   | aurant 1                                | 210.6  | 52.11.121       | 60                   | Man Yash<br>Orley        |   |
| B Y Chain Restaurant 2           |               | 5                                                                                                    |                 | Chain Rest   | aurant 2                                | 210.6  | 52. & Cut       |                      | Ctri+Z                   |   |
| H V New York                     |               | 6                                                                                                    |                 | Chain Rest   | aurant 2                                | 210.   | 62. 🔄 Сору      |                      | Ctrl+C                   |   |
| 🖷 🝸 San Jose                     |               | 1                                                                                                    | F 0             | Chain Rest   | aurant 1                                | 210.0  | 2. 🖻 Paste      |                      | Ctrl+⊻                   |   |
| □ ▼ Chain Restaurant 3           |               | 8                                                                                                    | Error U         | Chain Hest   | aurant 3                                | 210.0  | Delete          |                      | Del                      |   |
| Salt Lake City                   |               | 10                                                                                                    | Error 0         | Chain Rest   | surant 1                                | 210.   | 62              |                      |                          |   |
|                                  |               | 11                                                                                                    | Error 0         | Chain Rest   | aurant 3                                | 210.   | 62 Select       | 911<br>              | Ctrl+A                   |   |
|                                  |               |                                                                                                    | LINGTO          | chun riest   | aran o                                  |        | Add Ne          | w Device             |                          |   |
|                                  |               |                                                                                                    |                 |              |                                         |        | to Check        | Alive                |                          | H |
|                                  |               |                                                                                                    |                 |              |                                         |        | 🕂 Configu       | ire by <u>W</u> eb B | rowser                   | Н |
|                                  |               |                                                                                                    |                 |              |                                         |        | Ste Change      | cein                 |                          |   |
|                                  | 🧟 Propert     |                                                                                                    |                 |              |                                         | ×      | Change          | Decement             |                          |   |
|                                  | Deploymen     | d .                                                                                                    |                 |              |                                         |        | 😤 Change        | : Passw <u>o</u> ru  |                          |   |
|                                  | Project:      |                                                                                                    | Chain Restauran | t 1          |                                         |        | 👪 Back U        | p Configurati        | on by TFTP               |   |
|                                  | Zone 1        |                                                                                                    | New York        | 700e 2:      | Ame 2                                   |        | ta Bestor       | Configuratio         | in by TETP               |   |
|                                  |               |                                                                                                    | INCO TOIN       |              | I VIGE 7                                |        |                 |                      |                          |   |
|                                  | Location:     |                                                                                                    | Avenue 113      |              |                                         |        | 👹 Back U        | p Configuration      | on by <u>H</u> TTP       | E |
|                                  | Identificatio | on —                                                                                                    |                 |              |                                         |        | Restor          | e Configuratio       | in by HTTP               |   |
|                                  | Device ID:    |                                                                                                    | AG003           | Device name: | AG_NY_AV3                               |        | Propert         | ies                  |                          | Н |
|                                  | Addressing    |                                                                                                    |                 |              |                                         |        |                 |                      |                          |   |
|                                  | IP address:   |                                                                                                    | 210.62.11       | .121 Port:   | 80                                      | •      |                 |                      |                          |   |
|                                  | Domain nar    | ne:                                                                                                    |                 |              |                                         |        |                 |                      |                          |   |
|                                  | MAC addre     | ss:                                                                                                    |                 |              |                                         |        |                 |                      |                          |   |
| Tilter File                      |               |                                                                                                    |                 |              |                                         |        |                 |                      |                          | • |
| * 111-37-41-041 12/04/2003L Cher | Comments:     |                                                                                                    |                 |              |                                         |        |                 |                      |                          | 1 |
| 111:38:02:132 12/04/2003 Alive   | On the wall.  |                                                                                                    |                 |              |                                         | 2      | erver not found | d or connectio       | on timeout.").           | - |
| [11:41:46:925 12/04/2003] Start  |               |                                                                                                    |                 |              |                                         |        | 'D:\']          |                      |                          |   |
| [11:42:08:015 12/04/2003] HTTF   |               | -                                                                                                    |                 |              |                                         | - 1    | n error ("Err 0 | Server not f         | ound or connection       |   |
| timeout.").                      | Device/nets   | vork co                                                                                                    | mmand status    |              | -                                       |        |                 |                      |                          | - |
| [11:43:04:376 12/04/2003] Start  | Firmware ve   | ersson:                                                                                                    | 1               | Model:       |                                         |        | 10.13.1; 2nd: 2 | (10.10.13.2)         | r connection timeout 1   |   |
| 111:46:03:964 12/04/20031 Start  | Status:       |                                                                                                    |                 | Up time:     |                                         | _      | "C:"            | ci not iounu t       | n connection anteout. j. |   |
| [11:46:25:035 12/04/2003] HTTE   |               |                                                                                                    | ,               |              | 1                                       |        | n error ("Err 0 | Server not f         | ound or connection       |   |
| stimeout."].                     | New Device    | 1                                                                                                    | Previous N      | ext          | Apply (                                 | Cancel | ·               |                      |                          |   |
| -                                |               |                                                                                                    |                 |              |                                         |        |                 |                      |                          | - |
| t schoted items                  |               |                                                                                                    |                 |              |                                         |        |                 |                      | MIN/                     |   |

Fig. 73 Main user interface.

The main user interface of EliteConnect Management Utility consists of three-paned. The upper right pane is the Device List View, which shows the devices to manage. The upper left pane is the Workspace Window, which enables you to filter the active device list or switch to another device list. The bottom pane is the History Log View. In addition, EliteConnect Management Utility is equipped with a menu bar and two toolbars for functions such as device list editing and device management.

| Δ. | Status | Project            | IP Address    | Port | Zone 1         |
|----|--------|--------------------|---------------|------|----------------|
| 1  |        | Chain Restaurant 1 | 210.62.11.110 | 80   | New York       |
| 2  |        | Chain Restaurant 2 | 210.65.11.110 | 80   | New York       |
| 3  | Alive  | Chain Restaurant 1 | 210.62.11.120 | 80   | New York       |
| 4  | Alive  | Chain Restaurant 1 | 210.62.11.121 | 80   | New York       |
| 5  | Alive  | Chain Restaurant 2 | 210.62.11.208 | 80   | New York       |
| 6  | Alive  | Chain Restaurant 2 | 210.62.21.11  | 80   | San Jose       |
| 7  | Alive  | Chain Restaurant 1 | 210.62.11.208 | 80   | Los Angeles    |
| 8  | Alive  | Chain Restaurant 3 | 210.63.12.208 | 80   | Salt Lake City |
| 9  | Alive  | Chain Restaurant 1 | 210.62.12.35  | 80   | Los Angeles    |
| 10 | Alive  | Chain Restaurant 3 | 210.62.18.35  | 80   | San Jose       |
|    |        |                    |               |      |                |
|    |        |                    |               |      |                |
|    |        |                    |               |      |                |
|    |        |                    |               |      |                |
|    |        |                    |               |      |                |
|    |        |                    |               |      |                |
|    |        |                    |               |      |                |
|    |        |                    |               |      |                |
|    |        |                    |               |      |                |
|    |        |                    |               |      |                |
|    |        |                    |               |      |                |
|    |        |                    |               |      |                |
|    |        |                    |               |      |                |
|    |        |                    |               |      |                |
|    |        |                    |               |      |                |
|    |        |                    |               |      |                |
|    |        |                    |               |      |                |
|    |        |                    |               |      |                |
|    |        |                    |               |      |                |
| 4  | 1      | 1                  |               |      | •              |

#### **Device List View**

Fig. 74 Device List View.

The Device List View provides a view for the active device list file. There are 12 columns, including Device ID, Project, Zone 1, Zone 2, Location, Device Name, IP Address, Do-main Name, HTTP Port, Comments, MAC Address, Firmware, Status, Up Time, and Model. Each column shows a property of a device (see Section 4.3.3.4 for more informa-tion).

A device item can be selected by clicking it. Right clicking anywhere in the Device List View shows a shortcut menu for you to quickly carrying out commands (see Section 4.3.1.6 for more information).

#### Workspace Window

There are two tabs-Filter and File-in the Workspace window, which enables you to filter the active device list and switch between opened device list files, respectively.

#### **Filter View**

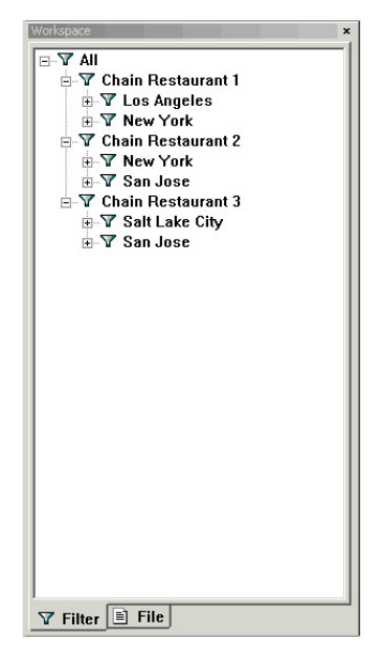

Fig. 75 Filter View.

EliteConnect Management Utility analyses the structure of the devices items in the active device list and shows the results in a tree fashion on the **Filter** tab of the **Workspace** win-dow. The active device list can be filtered by clicking a tree item (see Section 4.3.3.6 for more information).

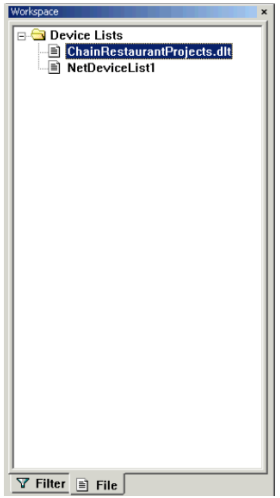

Fig. 76 File View.

The File tab of the **Workspace** window lists all opened device list files so that you to quickly switch between them (see Section 4.3.3.8 for more information).

#### **History Log View**

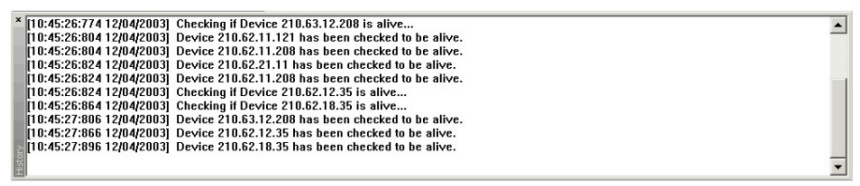

Fig. 77 History Log View.

The History Log View shows progress and results of network management commands. The contents of the History Log View can also be saved to a log file for later reference (see Sec-tion 4.3.2.4.2 for more information).

#### Menu

Carrying out the menu commands can access the majority of EliteConnect Management Utility functionalities. The following menu commands are provided if at least one device list file is opened:

- File
  - New. Create a new document.
  - Open. Open a new document.

- Close. Close the active document.
- Save. Save the active document.
- Save As. Save the active document with a new name.
- Print. Print the active document.
- Print Preview. Display full pages.
- Print Setup. Change the printer and printing options.
- Send. Send the active document through electronic mail.
- Shortcuts to up to 4 MRU (Most Recently Used) files.
- Exit. Quit the application; prompts to save documents.
- Edit
  - Undo. Undo the last action.
  - Redo. Redo the previously undone action.
  - Cut. Cut the selection and put it on the Clipboard.
  - Copy. Copy the selection and put it on the Clipboard.
  - Paste. Insert Clipboard contents.
  - Delete. Delete the selection.
  - Select All. Select the entire document.
- View
  - Columns. Show or hide the device list columns.
  - Clear History. Clear contents of the History Log View.
  - Toolbars. Show or hide the toolbars.
  - Status Bar. Show or hide the status bar.
  - Workspace. Show or hide the Workspace window.
  - History. Show or hide the History window.
  - Properties. Show the first selected item's properties.
- Insert
  - New Device. Add a new device to the active device list.
- Device
  - Check Alive. Check whether the selected devices are alive.

- **Configure by Web Browser.** Launch the default Web browser to configure the first selected device.
- Change SSID. Change the SSID setting of selected device.
- Change Password. Change the password setting of selected device.
- Upgrade Firmware by TFTP. Upgrade the firmware of selected device by TFTP.
- Back up Configuration by TFTP. Back up the configuration of selected device to a file by TFTP.
- **Restore Configuration by TFTP.** Restore the configuration of selected device from a file by TFTP.
- **Upgrade Firmware by HTTP.** Upgrade the firmware of selected device by HTTP.
- **Back up Configuration by HTTP.** Back up the configuration of selected device to a file by HTTP.
- **Restore Configuration by HTTP.** Restore the configuration of selected device from a file by HTTP.
- **Cancel Waiting Commands.** Cancel all waiting device management commands (see Section 4.3.4.1.2 for more information).
- Tools
  - Options. Change application options.
- Window
  - Cascade. Arrange windows so they overlap.
  - Title. Arrange windows as non-overlapping tiles.
  - Arrange Icons. Arrange icons at the bottom of the window.
- Help
  - **About.** Display EliteConnect Management Utility version number and copy right information.

#### Shortcut Menu

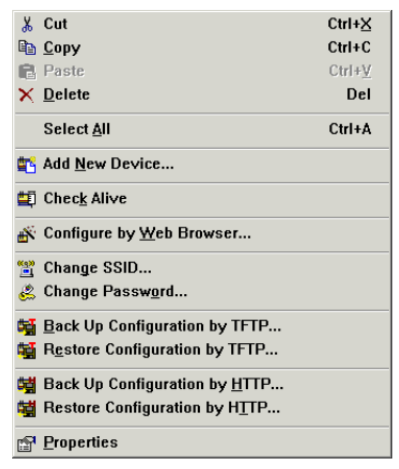

Fig. 78 Shortcut menu

Right clicking anywhere within the Device List View brings up a shortcut menu as shown in Fig. 78 The commands on the shortcut menu are shortcuts to some of the main menu commands.

- Cut-Cut command on the Edit menu
- Copy-Copy command on the Edit menu.
- Paste-Paste command on the Edit menu.
- Delete-Delete command on the Edit menu.
- Select All-Select All command on the Edit menu.
- Add New Device-New Device command on the Insert menu.
- Check Alive-Check Alive command on the Device menu.
- Configure by Web Browser-Configure by Web Browser command on the Device menu.
- Change SSID-Change SSID command on the Device menu.
- Change Password-Change Password command on the Device menu.
- Back up Configuration by TFTP-Back up Configuration by TFTP command on the Device menu.
- Restore Configuration by TFTP-Restore Configuration by TFTP command on the Device menu.
- Back up Configuration by HTTP-Back up Configuration by HTTP

command on the **Device** menu.

- Restore Configuration by HTTP-Restore Configuration by HTTP command on the Device menu.
- Properties-Properties command on the View menu.

#### Toolbars

Toolbar commands are shortcuts to some of the main menu commands. There are two tool-bars-Basic and Device.

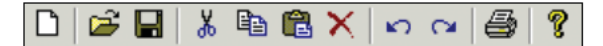

### Fig. 79 Basic toolbar.

The commands in the Basic toolbar (from left to right) are listed as follows:

- New on the File menu.
- Open on the File menu.
- Save on the File menu.
- Cut on the Edit menu.
- Copy on the Edit menu.
- Paste on the **Edit** menu.
- Delete on the **Edit** menu.
- Undo on the Edit menu.
- Redo on the Edit menu.
- Print on the File menu.
- About on the **Help** menu.

### Device

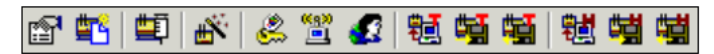

Fig. 80 Device toolbar.

The commands in the Device toolbar (from left to right) are listed as follows:

- Properties on the View menu.
- New Device on the Insert menu.

- Check Alive on the **Device** menu.
- Configure by Web Browser on the **Device** menu.
- Change Password on the **Device** menu.
- Change SSID on the **Device** menu.
- Change RADIUS Servers on the **Device** menu.
- Upgrade Firmware by TFTP on the **Device** menu.
- Back up Configuration by TFTP on the **Device** menu.
- Restore Configuration by TFTP on the **Device** menu.
- Upgrade Firmware by HTTP on the **Device** menu.
- Back up Configuration by HTTP on the **Device** menu.
- Restore Configuration by HTTP on the **Device** menu.

#### **Customizing Your Working Environment**

EliteConnect Management Utility window layout and application behavior can be customized to your preference.

#### Showing, Hiding, Docking, Floating,

#### and Repositioning View Windows

The toolbars, status bar, Workspace window, and the History Log View window can be docked to the top, bottom, left, or right side of the main window. And they can be shown or hidden by carrying out corresponding commands on the **View** menu.

You can double-click the title bar of the Workspace window or the History Log View window in docked state to make it "float". Double-clicking a floating window restores the window to its previous dock state. You can click and hold the title bar of a window, and then drag the window to dock it to another place. Is this way, the layout of EliteConnect Management Utility windows can be freely customized. For example, EliteConnect Management Utility can be re-laid out like Fig. 82

| Δ. | Status | Project              | Zone 1          | IP Address      | Port | Device ID |
|----|--------|----------------------|-----------------|-----------------|------|-----------|
| 1  |        | Chain Restaurant 1   | New York        | 210.62.11.110   | 80   | AG001     |
| 2  |        | Chain Restaurant 2   | New York        | 210.65.11.110   | 80   | AG013     |
| 3  |        | Chain Restaurant 1   | New York        | 210.62.11.120   | 80   | AG002     |
| 4  |        | Chain Restaurant 1 👿 | orkspace        | ×               | 80   | AG003     |
| 5  |        | Chain Restaurant 2 🔽 |                 | 1               | 80   | AG021     |
| 6  |        | Chain Restaurant 2   |                 |                 | 80   | AG102     |
| 7  |        | Chain Restaurant 1   | 🖃 🍸 Chain Resta | urant 1         | 80   | AG004     |
| 8  |        | Chain Restaurant 3   | ⊕-▼ Los Ange    | les             | 80   | AG014     |
| 9  |        | Chain Restaurant 1   | 🗄 🍸 New York    | (               | 80   | AG005     |
| 10 |        | Chain Restaurant 3   | 🖃 🍸 Chain Resta | urant 2         | 80   | AG080     |
|    |        |                      |                 | urant 3<br>City |      |           |
|    |        |                      |                 |                 |      |           |
|    |        |                      |                 |                 |      |           |

## Fig. 81 Floating Workspace window.

| 🔤 SMC EliteConnect Managem | ent Utilit | y - [Chainl | RestaurantProjects.dlt]                 |                | _ <u> </u> |
|----------------------------|------------|-------------|-----------------------------------------|----------------|------------|
| 🖻 File Edit View Insert    | Device     | Tools       | Window Help                             |                | _ & ×      |
|                            | ≈   ቆ      | የ 🛛 🖆       | 1 1 1 1 1 1 1 1 1 1 1 1 1 1 1 1 1 1 1 1 | <b>短嘴箱  七角</b> |            |
| Workspace                  |            | Status      | Project                                 | Zone 1         | History ×  |
|                            | 1          |             | Chain Restaurant 1                      | New York       | A          |
| Chain Restaurant 1         | 2          |             | Chain Restaurant 2                      | New York       |            |
| + V Los Angeles            | 3          |             | Chain Restaurant 1                      | New York       |            |
|                            | 4          |             | Chain Restaurant 1                      | New York       |            |
| Chain Bestaurant 2         | 5          |             | Chain Restaurant 2                      | New York       |            |
|                            | 6          |             | Chain Restaurant 2                      | San Jose       |            |
| San loce                   | 7          |             | Chain Restaurant 1                      | Los Angeles    |            |
| Chain Bectaurant 3         | 8          |             | Chain Restaurant 3                      | Salt Lake City |            |
| Salt Lake City             | 9          |             | Chain Restaurant 1                      | Los Angeles    |            |
|                            | 10         |             | Chain Restaurant 3                      | San Jose       |            |
|                            |            |             |                                         |                |            |
|                            |            |             |                                         |                | -          |
|                            |            |             |                                         |                |            |
|                            |            |             |                                         |                |            |
|                            |            |             |                                         |                |            |
|                            |            |             |                                         |                |            |
|                            |            |             |                                         |                |            |
|                            |            |             |                                         |                |            |
|                            |            |             |                                         |                |            |
|                            |            |             |                                         | •              |            |
|                            |            |             |                                         |                |            |
|                            |            |             |                                         |                |            |
|                            |            |             |                                         |                |            |
|                            |            |             |                                         |                | -          |
|                            |            |             |                                         |                |            |
|                            |            |             |                                         |                |            |
|                            |            |             |                                         |                |            |
| Filter File                | 4          |             |                                         | •              | ▼          |
| Ready                      |            |             |                                         |                | NUM ///    |

Fig. 82 History Log View docked to the right side.

# Rearranging the Column Order of the Device List View

|    | Status | zone 🔨 Project     | Zone 1         | IP Address 🔺  | Port |
|----|--------|--------------------|----------------|---------------|------|
| 1  |        | Ĉhain Restaurant 1 | New York       | 210.62.11.110 | 80   |
| 2  |        | Chain Restaurant 2 | New York       | 210.65.11.110 | 80   |
| 3  |        | Chain Restaurant 1 | New York       | 210.62.11.120 | 80   |
| 4  |        | Chain Restaurant 1 | New York       | 210.62.11.121 | 80   |
| 5  |        | Chain Restaurant 2 | New York       | 210.62.11.208 | 80   |
| 6  |        | Chain Restaurant 2 | San Jose       | 210.62.21.11  | 80   |
| 7  |        | Chain Restaurant 1 | Los Angeles    | 210.62.11.208 | 80   |
| 8  |        | Chain Restaurant 3 | Salt Lake City | 210.63.12.208 | 80   |
| 9  |        | Chain Restaurant 1 | Los Angeles    | 210.62.12.35  | 80   |
| 10 |        | Chain Restaurant 3 | San Jose       | 210.62.18.35  | 80   |
|    |        |                    |                |               |      |

Fig. 83 Rearranging the column order by a drag-and-drop operation.

The column order can be rearranged by drag-and-drop operations. Just drag a column header and drop it to another position. For example, as shown in Fig. 83, the Zone 1 column will be inserted between the Status and the Project columns after the drag-and-drop operation is completed.

Showing or Hiding the Columns of the Device List View

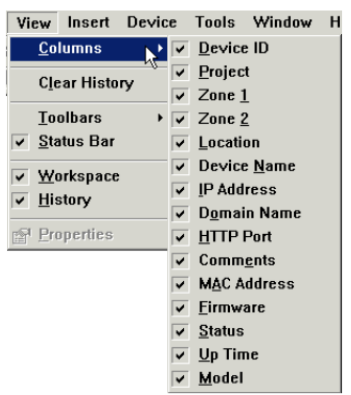

Fig. 84 Showing or hiding some device list columns.

Any device list columns can be hidden by clearing corresponding check boxes next to the menu items of the **Columns** sub-menu of the **View** menu. Clicking an unchecked menu item shows its corresponding device list column and the menu item becomes checked next time you open the **Columns** sub-menu.

# Configuring the Application Behavior

On the **Tools** menu, click **Options**, and then the **Options** dialog box appears. In this dialog box, you can configure EliteConnect Management Utility's behavior.

#### **General Options**

| General Logging   TFTP Server   HTTP                                                             |
|--------------------------------------------------------------------------------------------------|
| Double-clicking a device:                                                                        |
| C Launches the default Web browser to configure the device                                       |
| <ul> <li>Shows the device's properties</li> </ul>                                                |
| Number of simultaneous device management commands:                                               |
| Use the following Device Password List instead of asking me<br>for device user name and password |
| D:\SamplePasswordList.plt                                                                        |

Fig. 85 General tab.

On this tab, you can specify the action taken when a device item in the active device list is double-clicked, the number of simultaneous device management commands, and whether the Device Password List function will be enabled.

There are two options for the action taken when a device item is doubleclicked-Launches the default Web browser to configure the device or Shows the device's properties (default). Except the Configure by Web Browser command, all other device management commands on the Device menu are "batch" commands that can be applied to several devices at a time. When a batch menu command is carried out, one internal command data structure is generated for each selected device and inserted into a "work queue." For example, if 50 devices have been selected and a batch command is carried out, there will be 50 device management commands inserted into the queue. And then, first n commands are ex-tracted from the queue for execution, where n is specified by the Number of simultaneous device management commands box, and other commands in the queue are put to waiting state. After one in-action command is completed, another command in the queue is extracted and put to execution. This process continues until all commands in the queue are completed.

Since a username and password pair is needed for EliteConnect Management Utility to communicate with each device, you are, by default, prompted to enter the credential infor-mation at the start of a batch device management command. As an alternative, you can build a Device Password List and let EliteConnect Management Utility use the list instead of prompting you every time.

A device password list is a text file with the ".plt" file name extension. And its format is as Fig. 86 shows. The username and password in each text line must be sepa-rated by a comma.

| admin,smcadmin<br>xyzadmin,smcpwd<br>wireless,wirelesscool |  |
|------------------------------------------------------------|--|
|                                                            |  |

Fig. 86 A sample Device Password List.

Select the Use the following Device Password List instead of asking for device user name and password check box, and specify the location of the device password list file by clicking the "..." button.

# Logging Options

| General   | Logging      | TFTP Server   HTTP            |      |
|-----------|--------------|-------------------------------|------|
| 🔽 Enab    | le logging   | events to a text file         |      |
| Log file: |              |                               |      |
| C:\Prog   | ram Files\Sl | MC\SmcManageUtility\WebMC.log | ∀iew |
|           |              |                               |      |
|           |              |                               |      |
|           |              |                               |      |
|           |              |                               |      |
|           |              |                               |      |

Fig. 87 Logging tab.

On this tab, you can specify whether the contents of the History Log View are also saved to a log file.

To enable logging to a file, select the Enable logging events to a text file check box and then the location of the log file will be shown in the Log file box.

**NOTE:** The View button is disabled if the log file has not been created by EliteConnect Management Utility. Otherwise, you can click the button to view the contents of the log file.

### **TFTP Server Options**

| General Logging      | TFTP Server HTTP  |  |  |  |  |
|----------------------|-------------------|--|--|--|--|
| Accept read requests |                   |  |  |  |  |
| Timeout              | 10 • 380          |  |  |  |  |
| Max no of retries:   | 30                |  |  |  |  |
|                      |                   |  |  |  |  |
|                      | Reset to Defaults |  |  |  |  |

Fig. 88 TFTP Server tab.

On this tab, you can configure behavior parameters of EliteConnect Management Utility's built-in TFTP server for device firmware upgrade.

EliteConnect Management Utility supports a "pull" style and a "push" style of device firmware upgrade. The pull style is achieved by HTTP and TFTP, while the push style is solely achieved by HTTP. The pull style works like the following:

- 1. EliteConnect Management Utility issues an HTTP command to the device to trigger the firmware upgrade process.
- 2. The device's TFTP client downloads (pulls) firmware files from the built-in TFTP server of EliteConnect Management Utility.
- 3. EliteConnect Management Utility polls the device to check the results of the firmware upgrade by HTTP.

In the push style of firmware upgrade, EliteConnect Management Utility use HTTP to upload (push) firmware files to the device's built-in Web server. Device configuration backup and restore are similar to firmware upgrade. The TFTP-related configuration backup/restore procedure is like the following:

- 1. EliteConnect Management Utility issues an HTTP command to the device to trigger the configuration backup process.
- If for backup, the device's TFTP client uploads configuration files to the built-in TFTP server of EliteConnect Management Utility. If for restore, the device's TFTP client downloads configuration files from EliteConnect Management Utility's TFTP server.
- 3. EliteConnect Management Utility polls the device to check the results of the configuration backup/restore by HTTP.

For solely HTTP-based configuration backup/restore, EliteConnect Management Utility communicates with the device's built-in Web server to download or upload configuration files.

For configuration backup by TFTP to succeed, the **Accept write requests** check box must be selected. For configuration restore and firmware upgrade by TFTP to succeed, the **Accept read requests** must be selected. Configure the **Timeout** and **Max no of retries** based on the communication characteristics between EliteConnect Management Utility and the managed devices. Experiments may be needed to find out appropriate values for these pa-rameters.

Clicking Reset to Defaults resets the settings on this tab to default values.
| General   Logging | TFTP Server HTTP  |
|-------------------|-------------------|
| Connect retries:  | 1 •               |
| Connect timeout:  | 2 sec             |
| Receive timeout:  | 2 sec             |
| Send timeout:     | 2 380             |
|                   |                   |
|                   | Reset to Defaults |
|                   |                   |

### **HTTP Options**

Fig. 89 HTTP tab.

On this tab, you can configure behavior parameters of EliteConnect Management Utility's Web client engine-Microsoft Internet Explorer control. You may refer to Microsoft documentation about how to pick good values for **Connect retries, Connect timeout, Receive timeout, and Send timeout.** Experiments are helpful in determining values for these parameters.

Clicking Reset to Defaults resets the settings on this tab to default values.

### Working with Device Lists

A device list file is designated with the ".dlt" file name extension. Each device item in a device list contains information about the device's properties.

### **Manipulating Device List Files**

The **New, Close, Open, Save,** and **Save As** commands and MRU (Most Recently User) file shortcuts on the **File** menu enable you to perform corresponding file operations to device list files.

| 📕 Properties of     | f Device 5         |              | ×            |
|---------------------|--------------------|--------------|--------------|
| _ Deployment        |                    |              |              |
| Project:            | Chain Restaurant 2 |              |              |
| Zone 1:             | New York           | Zone 2:      | Area 2       |
| Location:           | Avenue 38          |              |              |
| Identification      |                    |              |              |
| Device ID:          | AG021              | Device name: | AG_NY_AV38   |
| Addressing          |                    |              |              |
| IP address:         | 210.62.11.208      | Port:        | 0 💌          |
| Domain name:        |                    |              |              |
| MAC address:        |                    |              |              |
| Comments:           |                    |              |              |
| On the wall.        |                    |              |              |
|                     |                    |              |              |
| -Device/network con | mmand status       |              |              |
| Firmware version:   |                    | Model:       |              |
| Status:             |                    | Up time:     |              |
| New Device          | revious Next       |              | Apply Cancel |

Adding a New Device to the Active Device List

Fig. 90 Device Properties dialog box.

To add a new device item to the active device list, click **New Device** on the Insert menu. And then a new device item is added to the device list and the **Device Properties** dialog box ap-pears for you to enter device properties.

The **Deployment** and **Identification** groups of properties and the **Comments** property are optional for annotation purposes. You have to specify either **IP address** or **Domain name** and **Port** so that EliteConnect Management Utility knows how to communicate with the de-vice. Click **Apply** for your changes to take effect. The changes will be immediately reflected in the device list.

EliteConnect Management Utility automatically fills the properties in the Device/network command status group after successful **Check Alive** command execution.

On the eff side of the title bar of the **Device Properties** dialog box is a "Pin" busen. Click this button to pin the dialog box (the icon will be changed to ) so that it will always stay on top of other windows. Otherwise, the **Device Properties** dialog box disappears if you click anywhere outside of the dialog box.

Clicking **New Device** adds a new device item to the device list. You can repeat this proce-dure several times to add more device items to the device list.

### **Selecting Devices**

Click on the selected device. Three types of selection are supported-single selection, mul-tiple consecutive selections, and multiple inconsecutive selections.

| Δ  | Status | Project            | Zone 1         | IP Address    | Port |
|----|--------|--------------------|----------------|---------------|------|
| 1  |        | Chain Restaurant 1 | New York       | 210.62.11.110 | 80   |
| 2  |        | Chain Restaurant 2 | New York       | 210.65.11.110 | 80   |
| 3  |        | Chain Restaurant 1 | New York       | 210.62.11.120 | 80   |
| 4  |        | Chain Restaurant 1 | New York       | 210.62.11.121 | 80   |
| 5  |        | Chain Restaurant 2 | New York       | 210.62.11.208 | 80   |
| 6  |        | Chain Restaurant 2 | San Jose       | 210.62.21.11  | 80   |
| 7  |        | Chain Restaurant 1 | Los Angeles    | 210.62.11.208 | 80   |
| 8  |        | Chain Restaurant 3 | Salt Lake City | 210.63.12.208 | 80   |
| 9  |        | Chain Restaurant 1 | Los Angeles    | 210.62.12.35  | 80   |
| 10 |        | Chain Restaurant 3 | San Jose       | 210.62.18.35  | 80   |
|    |        |                    |                |               |      |
|    |        |                    |                |               |      |

### Single Selection

Fig. 91 Single selection.

Click a device item to select it. A selected device item is highlighted.

| Δ  | Status | Project            | Zone 1         | IP Address    | Port |
|----|--------|--------------------|----------------|---------------|------|
| 1  |        | Chain Restaurant 1 | New York       | 210.62.11.110 | 80   |
| 2  |        | Chain Restaurant 2 | New York       | 210.65.11.110 | 80   |
| 3  |        | Chain Restaurant 1 | New York       | 210.62.11.120 | 80   |
| 4  |        | Chain Restaurant 1 | New York       | 210.62.11.121 | 80   |
| 5  |        | Chain Restaurant 2 | New York       | 210.62.11.208 | 80   |
| 6  |        | Chain Restaurant 2 | San Jose       | 210.62.21.11  | 80   |
| 7  |        | Chain Restaurant 1 | Los Angeles    | 210.62.11.208 | 80   |
| 8  |        | Chain Restaurant 3 | Salt Lake City | 210.63.12.208 | 80   |
| 9  |        | Chain Restaurant 1 | Los Angeles    | 210.62.12.35  | 80   |
| 10 |        | Chain Restaurant 3 | San Jose       | 210.62.18.35  | 80   |
|    |        |                    |                |               |      |
|    |        |                    |                |               |      |

Multiple Consecutive Selections Fig. 92 Multiple consecutive selections.

To select a block of consecutive device items:

1. Click the first item of the block.

2. Click the last item of the block while holding the Shift key.

| Δ  | Status | Project            | Zone 1         | IP Address    | Port |
|----|--------|--------------------|----------------|---------------|------|
| 1  |        | Chain Restaurant 1 | New York       | 210.62.11.110 | 80   |
| 2  |        | Chain Restaurant 2 | New York       | 210.65.11.110 | 80   |
| 3  |        | Chain Restaurant 1 | New York       | 210.62.11.120 | 80   |
| 4  |        | Chain Restaurant 1 | New York       | 210.62.11.121 | 80   |
| 5  |        | Chain Restaurant 2 | New York       | 210.62.11.208 | 80   |
| 6  |        | Chain Restaurant 2 | San Jose       | 210.62.21.11  | 80   |
| 7  |        | Chain Restaurant 1 | Los Angeles    | 210.62.11.208 | 80   |
| 8  |        | Chain Restaurant 3 | Salt Lake City | 210.63.12.208 | 80   |
| 9  |        | Chain Restaurant 1 | Los Angeles    | 210.62.12.35  | 80   |
| 10 |        | Chain Restaurant 3 | San Jose       | 210.62.18.35  | 80   |
|    |        |                    |                |               |      |
|    |        |                    |                |               |      |

Multiple Inconsecutive Selections. Fig. 93 Multiple inconsecutive selections.

To select several inconsecutive device items:

1. Click the first item.

2. Click other items while holding the Ctrl key.

### Viewing and Editing Properties of a Device

Single-select a device item and click Properties on the View menu, and then the Device Properties dialog box will appear for you to view or edit the properties of the device.

You can click the Previous or Next button of the Device Properties dialog box to navigate the device list and see the properties of each device. As an alternative, you can click any device item in the device list to see its properties when the Device Properties dialog box is "pinned."

**NOTE:** Be sure to click Apply for your changes to take effect.

**NOTE:** You cannot edit properties of any device when the device list is

more information).

| ŝ | <u>U</u> ndo "Paste" | Ctrl+Z |
|---|----------------------|--------|
| a | <u>R</u> edo "Paste" | Ctrl+Y |
| ж | Cut                  | Ctrl+X |
|   | <u>C</u> opy         | Ctrl+C |
| e | Paste                | Ctrl+V |
| × | Delete               | Del    |
|   | Select <u>A</u> ll   | Ctrl+A |

### Editing the Device List

Fig. 94 Edit menu.

You can use the commands on the **Edit** menu to edit the active device list. Refer to Section 4.3.1.5 for explanations of the commands.

| Workspace                                                                                                    |       | Status | Project                                                                              | Zone 1                           | IP Address                                      | Port           | Ī |
|----------------------------------------------------------------------------------------------------|-------|--------|--------------------------------------------------------------------------------------|----------------------------------|-------------------------------------------------|----------------|---|
| <ul> <li>→ ▼ All</li> <li>→ ▼ Chain Restaurant 1</li> <li>→ ▼ Los Angeles</li> <li>→ ▼ Los Angeles</li> <li>→ ▼ Chain Restaurant 2</li> <li>→ ▼ New York</li> <li>→ ▼ San Jose</li> <li>→ ▼ Chain Restaurant 3</li> <li>→ ▼ Sat Lake City</li> <li>→ ▼ San Jose</li> </ul> | 1 3 4 |        | Chain Restaurant 1<br>Chain Restaurant 1<br>Chain Restaurant 1<br>Chain Restaurant 1 | New York<br>New York<br>New York | 210.62.11.110<br>210.62.11.120<br>210.62.11.121 | 80<br>80<br>80 |   |

### Filter the Device List

Fig. 95 Device list filtering.

You can filter a device list by clicking a tree item on the Filter tab of the Workspace window. The tree hierarchy represents filtering criteria. Clicking the "All" tree item (level O-no filtering) shows all devices in the device list. A level-1 tree item represents filtering by Project. A level-2 tree item represents filtering by Geographical Zone 1. A level-3 tree item represents filtering by Geographical Zone 2. A level-4 tree item represents filtering by Firmware version.

For example, Fig. 95 illustrates that the sample device list is filtered so that only the devices that belong to the "Chain Restaurant 1" project and deployed in "New York" are shown in the Device List View.

### Sorting the Device List

The active device list can be sorted by clicking a column header of the

| IP Address 🔺  |
|---------------|
| 210.62.11.110 |
| 210.62.11.120 |
| 210.62.11.121 |
| 210.62.11.208 |
| 210.62.11.208 |
| 210.62.12.35  |
| 210.62.18.35  |
| 210.62.21.11  |
| 210.63.12.208 |
| 210.65.11.110 |
|               |

Device List View. For example, if you click the IP Address header, the device list will be sorted in ascending order by IP address, as shown by Fig. 96 Fig. 96 Sorting by IP address, in ascending order.

| IP Address 🗸 🗸 |   |
|----------------|---|
| 210.65.11.110  | Γ |
| 210.63.12.208  |   |
| 210.62.21.11   |   |
| 210.62.18.35   |   |
| 210.62.12.35   |   |
| 210.62.11.208  |   |
| 210.62.11.208  |   |
| 210.62.11.121  |   |
| 210.62.11.120  |   |
| 210.62.11.110  |   |
|                |   |

Clicking the **IP Address** header one more time sorts the device list in descending order, as shown by Fig. 97. Fig. 9. Sorting by IP address, in descending order.

**NOTE:** If a newly opened device list file is sorted, an asterisk mark "\*" will be added to the file name shown in the title bar of EliteConnect Management Utility, which means the contents of the device list file have been modified.

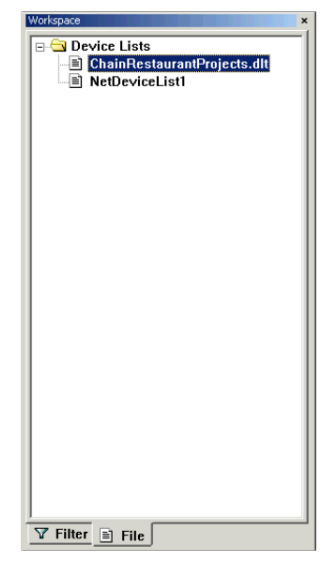

### Viewing All Opened Device List Files

Fig. 98 Viewing all opened device list files.

You can switch between all opened device list files by clicking the corresponding tree items on the File tab of the Workspace window.

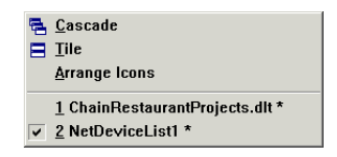

### Arranging Device List Windows

The commands on the **Window** menu enable you to arrange your Device List View window and switch between them.

| 1  | Status | Project            | Zone 1         | T | V        |
|----|--------|--------------------|----------------|---|----------|
|    | Jialus |                    | 201101         | _ | ⊫≏       |
| 1  |        | Chain Restaurant 1 | New York       |   |          |
| 2  |        | Chain Restaurant 2 | New York       |   |          |
| 3  |        | Chain Restaurant 1 | New York       |   | Ŀ        |
| 4  |        | Chain Restaurant 1 | New York       |   | -        |
| 5  |        | Chain Restaurant 2 | New York       |   | -        |
| 6  |        | Chain Restaurant 2 | San Jose       |   | Ŀ        |
| 7  |        | Chain Restaurant 1 | Los Angeles    |   | -        |
| 8  |        | Chain Restaurant 3 | Salt Lake City |   | -        |
| 9  |        | Chain Restaurant 1 | Los Angeles    |   | -        |
| 10 |        | Chain Restaurant 3 | San Jose       |   |          |
|    |        |                    |                |   | $\vdash$ |
| •  |        |                    |                | • |          |
|    |        |                    |                |   |          |

Fig. 99 Window menu.

### **Cascading Windows**

Fig. 100 Cascaded device list windows.

The Cascade command on the Window menu arranges the Device List View

| 📑 Cha | 🖻 ChainRestaurantProjects.dlt 📃 🗌 🗙 |                    |                |               |  |  |  |
|-------|-------------------------------------|--------------------|----------------|---------------|--|--|--|
| A.    | Status                              | Project            | Zone 1         | IP Address 🔺  |  |  |  |
| 1     |                                     | Chain Restaurant 1 | New York       | 210.62.11.110 |  |  |  |
| 2     |                                     | Chain Restaurant 2 | New York       | 210.65.11.110 |  |  |  |
| 3     |                                     | Chain Restaurant 1 | New York       | 210.62.11.120 |  |  |  |
| 4     |                                     | Chain Restaurant 1 | New York       | 210.62.11.121 |  |  |  |
| 5     |                                     | Chain Restaurant 2 | New York       | 210.62.11.208 |  |  |  |
| 6     |                                     | Chain Restaurant 2 | San Jose       | 210.62.21.11  |  |  |  |
| 7     |                                     | Chain Restaurant 1 | Los Angeles    | 210.62.11.208 |  |  |  |
| 4     |                                     | Chain Destaurant 2 | Calt Laka City | 010 01 0 000  |  |  |  |
| 🖻 Net | tDeviceList1                        |                    |                | _ 🗆 🗙         |  |  |  |
|       | Status                              | Project            | Zone 1         | IP Address    |  |  |  |
|       |                                     |                    |                |               |  |  |  |
|       |                                     |                    |                |               |  |  |  |
|       |                                     |                    |                |               |  |  |  |
|       |                                     |                    |                |               |  |  |  |
|       |                                     |                    |                |               |  |  |  |
|       |                                     |                    |                |               |  |  |  |
|       |                                     |                    |                |               |  |  |  |
|       |                                     |                    |                |               |  |  |  |

### windows so that they overlap.

### Tiling Windows

Fig. 101 Tiled windows.

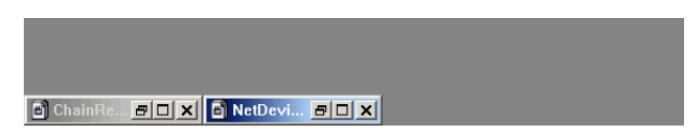

The **Tile** command on the **Window** menu arranges the Device List View windows as non-overlapping tiles.

### **Arranging Minimized Windows**

Fig. 102. Minimized windows put in order.

The **Arrange Icons** command on the **Window** menu arranges minimized Device List View windows so that they stay at the bottom.

### **Managing Devices**

Except the **Configure by Web Browser** command, all other device management commands on the **Device** menu are "batch" commands that can be applied to several devices at a time. (Refer to Section 4.3.2.4.1 for more information about what "batch" means.)

### Carrying out a Batch Management Command

The procedure for carrying out each batch device management command is described be-low:

1. Select one or more devices in the active device list.

2. Click a batch command on the **Device** menu.

| User Name      | and Password                                                |  |  |  |  |
|----------------|-------------------------------------------------------------|--|--|--|--|
| Pleas<br>acces | e enter the user name and password for<br>ssing the device. |  |  |  |  |
| User name:     | admin                                                       |  |  |  |  |
| Password:      | ****                                                        |  |  |  |  |
|                | OK Cancel                                                   |  |  |  |  |

3. If the Device Password List functionality is not enabled, you will be prompted to enter a user name and password for accessing the device (see Section 4.3.2.4.1 for more in-formation).

Fig. 103 User Name and Password dialog box.

4. Enter username and password when prompted.

5. Monitor the progress of the command in the History Log View.

6. See the results of the command in the History Log View and in the Status column of the Device List View.

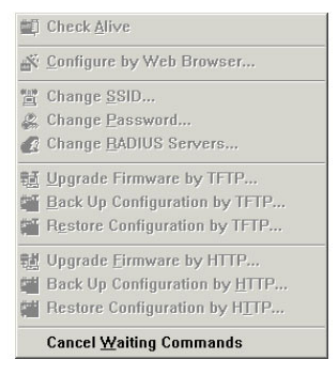

**NOTE:** You have to make sure a device is reachable by EliteConnect Management Utility through the IP address/domain name and port specified in the device list.

### Canceling Batch Command Execution

Fig. 104 Cancel Waiting Commands menu command.

When a network batch command is in execution, you can click **Cancel** Waiting Commands on the Device menu to cancel all commands waiting in EliteConnect Management Utility's work queue.

After the currently in-action commands complete or fail, all waiting commands are canceled.

**NOTE:** Depending on the HTTP behavior parameters specified on the HTTP tab of the Op-tions dialog box, you may wait a long period before the waiting commands are canceled (see Section 4.3.2.4.4 for more information).

### **Checking Whether Devices Are Alive**

To check whether the selected devices are alive, carry out the **Check Alive** command.

If the Status column shows "Alive" after the device management command is completed, the **MAC Address, Firmware, Up Time**, and **Model** columns also show system information about the device.

### Configuring a Device by Web Browser

To configure the selected device by Web browser, carry out the Configure by Web Browser command.

| Changi       | ng SSID 🗾 🗾                |
|--------------|----------------------------|
| ((1))<br>(1) | Please enter the new SSID. |
| SSID:        | wireless                   |
|              | OK Cancel                  |

### Changing the SSID Setting of Devices

To change the SSID setting of selected device, carry out the Change SSID command. You'll be prompted to specify the new SSID.

Fig. 105 Changing SSID dialog box.

### Changing the Administration User Name and Password of Devices

To change the administration user name and password settings of every

| Changing User Name        | and Password                         |  |  |
|---------------------------|--------------------------------------|--|--|
| device.                   | e new user name and password for the |  |  |
| Current admin. user name: | admin                                |  |  |
| Current admin. password:  | *****                                |  |  |
| User type:                | Administrator                        |  |  |
| New user name:            | admin2                               |  |  |
| New password:             | *****                                |  |  |
| New password again:       | *****                                |  |  |
|                           | OK Cancel                            |  |  |

selected device, carry out the Change Password command.

If the Device Password List functionality is disabled, the **Changing User** Name and Pass-word dialog box will appear asking you to enter the Current admin. user name, Current admin. password, New user name, and New password.

> Fig. 106 Changing User Name and Password dialog box if not using a Device Password List.

| Changing User Name and Password                             |               |  |  |  |
|-------------------------------------------------------------|---------------|--|--|--|
| Please enter the new user name and password for the device. |               |  |  |  |
| User type:                                                  | Administrator |  |  |  |
| New user name:                                              | admin1        |  |  |  |
| New password:                                               | *****         |  |  |  |
| New password again:                                         | ****          |  |  |  |
|                                                             | OK Cancel     |  |  |  |

The User type option is for future models that have different users with different access rights. (SMC2582W-B and 81

SMC2586W-G don't support multiple administration user name/password pairs.)

If the Device Password List functionality is disabled, Current admin. user

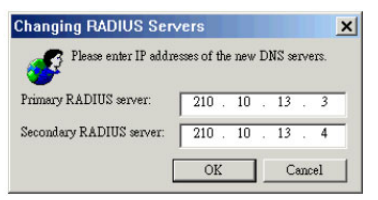

**name** and **Current admin.** password, New user name will not be shown in the Changing User Name and Password dialog box.

Fig. 107 Changing User Name and Password dialog box if using a Device Password List.

### Changing the RADIUS Server Setting of Devices

To change the RADIUS server settings of every selected device, carry out the **Change RADIUS Servers** command. You'll be prompted to enter the **Primary RADIUS server** and **Secondary RADIUS server**.

Fig. 108 Changing RADIUS Servers dialog box.

The WPA (Wi-Fi Protected Access) standard uses IEEE 802.1x Port-Based Network Access Control and RADIUS (Remote Authentication Dial-In User

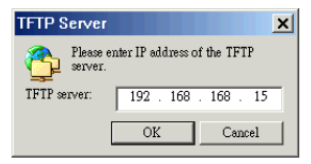

Service) for advanced WLAN se-curity.

### Managing Device Firmware by TFTP

To manipulate firmware and configuration files of every selected device by TFTP, carry out the various By-TFTP commands. You'll be prompted to enter the IP address of the TFTP server (most of the time, specify the IP address of the computer on which EliteConnect Management Utility runs) and specify the folder containing or to contain the files. Refer to Section 4.3.2.4.3 for more information.

Fig. 109 TFTP Server dialog box.

### **Upgrading Device Firmware**

Carry out the Upgrade Firmware by TFTP command.

## Backing up Device Configuration

Carry out the Back up Configuration by TFTP command.

### **Restoring Device Configuration**

Carry out the Restore Configuration by TFTP command.

### Managing Device Firmware by HTTP

To manipulate firmware and configuration files of every selected device by HTTP, carry out the various By-HTTP commands. You'll be prompted to specify the folder containing or to contain the files. Refer to Section 4.3.2.4.3 for more information.

### **Upgrading Device Firmware**

Carry out the Upgrade Firmware by HTTP command.

### Backing up Device Configuration

Carry out the Back up Configuration by HTTP command.

### **Restoring Device Configuration**

Carry out the Restore Configuration by HTTP command.

## Printing the Active Device List

To print the active device list, carry out the Print command on the File menu. And you can preview the pages that will be printed by carrying out the Print Preview command.

| Setting Name                      | Default Value                           |
|-----------------------------------|-----------------------------------------|
| Global                            |                                         |
| User Name                         | admin                                   |
| Password                          | smcadmin                                |
| Host Name                         | SMC2586W-G                              |
| IEEE 802.11g                      |                                         |
| Operational Mode                  | Access Point                            |
| Policy                            | Mixed (Both IEEE 802.11b- and IEEE      |
|                                   | 802.11g-based wireless clients are sup- |
|                                   | ported.)                                |
| Regulatory Domain                 | FCC (U.S.) or ETSI (Europe)             |
| Channel Number                    | 6                                       |
| SSID                              | SMC                                     |
| SSID Broadcasts                   | Enabled                                 |
| Transmission Rate                 | Auto                                    |
| Transmit Power                    | High                                    |
| MAC Address                       | See the label on the housing of the     |
|                                   | SMC2586W-G.                             |
| Security Mode                     | Open System                             |
| WEP Key Length                    | 64 Bits                                 |
| Selected WEP Key                  | Kev #1                                  |
| WEP Kev #1                        | 00-00-00-00                             |
| WEP Key #2                        | 00-00-00-00                             |
| WEP Key #3                        | 00-00-00-00                             |
| WEP Key #4                        | 00-00-00-00                             |
| MAC-Address-Based Access          | Disabled                                |
| Control                           |                                         |
| Access Control Table Type         | Inclusive                               |
| Wireless Client Isolation         | Disabled                                |
| Link Integrity                    | Disabled                                |
| LAN Interface                     |                                         |
| Method of obtaining an IP Address | DHCP Client enabled                     |
| IP Address                        | 192.168.2.50 (If a DHCP server cannot   |
|                                   | be found.)                              |
| Subnet Mask                       | 255.255.255.0 (If a DHCP server cannot  |
|                                   | be found.)                              |
| Default Gateway                   | 0.0.0.0                                 |
| DHCP Server                       | Disabled                                |
| Management                        |                                         |
| Web Admin Idle Timeout            | 5 min                                   |
| UPnP                              | Enabled                                 |
| Device Friendly Name              | SMC2586W-G                              |
| System Log                        | Local Log                               |
| SNMP                              | Enabled                                 |
| SNMP Read Community               | public                                  |
| SNMP Write Community              | private                                 |
| Telnet                            | Disabled                                |

## Sending the Active Device List to Others by E-mail

The active device list can be sent to others by e-mail. Click Send on the File menu to do this.

# Appendix A: Default Settings

**TIP:** Press the **Default** button on the powered-on SMC2586W-G to reset the configuration settings to factory-default values.

# Appendix B: Troubleshooting

Check the following first:

- Make sure that the power of the SMC2586W-G is on and the Ethernet cables are con-nected firmly to the RJ-45 jacks of the SMC2586W-G.
- Make sure that the LED ALV of the SMC2586W-G is blinking to indicate the SMC2586W-G is working.
- Make sure the types of the Ethernet cables are correct. Recall that there are two types-straight-through and crossover.

### Wireless Settings Problems

- The wireless client computer cannot associate with an SMC2586W-G.
  - Is the wireless client set in infrastructure mode?
    - Check the operating mode of the WLAN NIC.
  - Is the SSID of the WLAN NIC identical to that of the prospective SMC2586W-G?
    - Check the SSID setting of the WLAN NIC and of the SMC2586W-G.

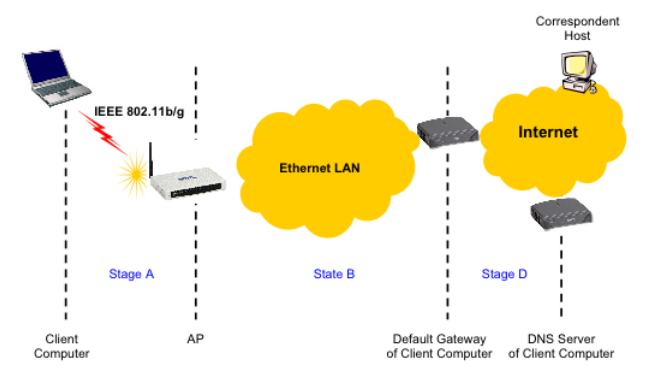

• Is the WEP functionality of the prospective SMC2586W-G enabled?

- Make appropriate WEP settings of the client computer to match those of the SMC2586W-G.
- Is the prospective SMC2586W-G within range of wireless communication?
  - Check the signal strength and link quality sensed by the WLAN NIC.

### TCP/IP Settings Problems

Fig. 110. Communication stages for a client to reach its correspondent host. For a wireless client computer to communicate with a correspondent host on the Internet by the host's domain name (e.g. http://www.wi-fi.com), it first sends a DNS request to a DNS server on the Internet. The DNS request travels first to the AP, then the AP relays this re-quest to the default gateway of the client computer. Finally, this request is forwarded by the gateway to the DNS server on the Internet. The DNS reply issued by the DNS server is transmitted back to the client computer following a reverse path. When the client computer receives the DNS reply, it knows the IP address of the correspondent host and sends further packets to this IP address.

As illustrated in Fig. 110, the communication path could be broken at some of the stages. The OS-provided network diagnostic tool, **ping.exe**, can be employed to find out TCP/IP-related communication problems.

**NOTE:** If two or more NICs are installed and operating on a client computer, TCP/IP may not work properly due to incorrect entries in the routing table. Use the OS-provided command-line network tool, route.exe, to add or delete entries from the routing table. Or, use Windows-provided Device Manager to disable unnecessary NICs.

Solve the following problems in order:

- My SMC2586W-G does not respond to ping from the client computer.
  - Are two or more NICs installed on the client computer?
    - Use Windows-provided Device Manager to disable unnecessary NICs.
  - Is the underlying link (Ethernet or IEEE 802.11g) established?
    - Make sure the Ethernet link is OK.
    - Make sure the wireless settings of the wireless client computer and of the SMC2586W-G match.
  - Are the IP address of the client computer and the IP address of the SMC2586W-G in the same IP subnet?
    - Use WinIPCfg.exe or IPConfig.exe to see the current IP address of the client computer. Make sure the IP address of the client computer and

the IP ad-dress of the SMC2586W-G are in the same IP subnet.

**TIP:** If you forget the current IP address of the SMC2586W-G, use Wireless Router/AP Browser to get the information (see Appendix B-3).use the SMC Scan utility that is on the CD.

- The DNS server(s) of the client computer do not respond to ping from the client computer.
  - Solve the preceding problems first.
  - If you cannot find any incorrect settings of the SMC2586W-G, the default gateway of the SMC2586W-G may be really down or there are other communication prob-lems on the network backbone.

### **Other Problems**

- My SMC2586W-G has been set to obtain an IP address automatically by DHCP. How can I know its acquired IP address so that I can manage it using a Web browser?
  - Use the SMC2586W-G Scan Utility (WLBrwsr.exe), which is included in

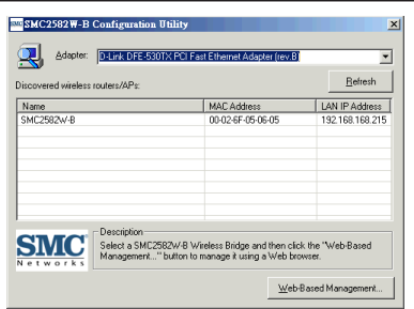

the SMC2586W-G Installation CD. This utility can discover nearby SMC2586W-Gs and show their MAC addresses and IP addresses. In addition, it can launch the Web browser on your computer. (need a picture of the new scan utility, not the one customized to SMC2582W-B, there is a standard utility from Jack)

**NOTE:** On Windows 2000/XP, SMC2586W-G Scan Utility can only be run by a user with administrator privilege.

NOTE: SMC2586W-G Scan Utility does not scan the SMC2682W. Fig. 111 SMC2586W-G Configuration Utility.

- My SMC2586W-G stops working and does not respond to Web management requests.
  - The firmware of the SMC2586W-G may be stuck in an incorrect state.
    - Unplug the

power connector from the power jack, and then re-plug the connector to restart the SMC2586W-G.

- Contact our technical support representatives to report this problem, If this happens after a failed firmware upgrade process, the firmware of the SMC2586W-G may have been corrupted.
- If the SMC2586W-G still does not work after restarting, there may be hardware component failures in the SMC2586W-G.
  - Contact our technical support representatives for repair.

# Appendix C : Distances and Data Rates

**Important Notice:** Maximum distances posted below are actual tested distance thresholds. However, there are many variables such as barrier composition and construction and local environmental interference that may impact your actual distances and cause you to experi-ence distance thresholds far lower than those we post below. If you have any questions or comments regarding the features or performance of this product, or if you'd like information regarding

| 802.11g Wireless Distance Table                                                                                                    |                           |                  |                   |                   |                   |                    |                   |
|----------------------------------------------------------------------------------------------------|---------------------------|------------------|-------------------|-------------------|-------------------|--------------------|-------------------|
| Environmental                                                                                                    | Speed and Distance Ranges |                  |                   |                   |                   |                    |                   |
| Condition                                                                                                    |                           |                  |                   |                   |                   |                    |                   |
| Outdoors: A line-<br>of-sight<br>environment with<br>no<br>interference or<br>obstruction<br>between the Ac-<br>cess Point<br>and users.         | 60 m<br>(197 ft)          | 90 m<br>(295 ft) | 150 m<br>(492 ft) | 190 m<br>(623 ft) | 220 m<br>(722 ft) | 270 m<br>(886 ft)  | 350m<br>(1155 ft) |
| Indoors: A typical<br>office or<br>home environ-<br>ment with<br>floor to ceiling<br>obstructions<br>between the Ac-<br>cess Point<br>and users. | 40 m<br>(131 ft)          | 50 m<br>(164 ft) | 60 m<br>(197 ft)  | 65 m<br>(213 ft)  | 70 m<br>(230 ft)  | 1 10 m<br>(361 ft) | 180 m<br>(591 ft) |

our full line of wireless products, you can visit us on the web at **www.smc.com** or you can call us toll-free at 800.SMC.4YOU. SMC Networks stands behind

this and every product we sell with a 30 day satisfaction guarantee and with a limited-lifetime warranty.

### Standards:

- 802.11b
- 802.11g
- 802.3
- 802.3u
- 802.3af

### Data rate & modulation:

 OFDM@54Mbps, CCK@11/5.5Mbps, DQPSK@2Mbps and DBSK@1Mbps

### Radio Technology:

- OFDM
- DSSS

### **Operating Range:**

• Up to 1,155 feet

### Channels:

- USA: 1-11 (FCC),
- Canada: 1-11 (IC),
- Europe: 1-13 (ETSI),
- France: 10-13
- Japan: 1-13 (Japan)

### Frequency range:

- 2.402 ~ 2.472 GHz (North America)
- 2.402 ~ 2.4970 GHz (Japan)
- 2.402 ~ 2.4835 GHz (Europe ETSI)
- 2.4465 ~ 2.4835 GHz (France)

## Transmission output Power:

18 dBm max

## Receiving Sensitivity:

• < -80 dBm, Typical

### Antenna:

• Removable Antenna with R-SMA connector

## **Operational Modes:**

- Access Point/Bridge (used in pure SMC2586W-G bridging environment)
- Bridge Master (used when SMC2586W-G, SMC2582W-B, and

SMC2682W are in the Bridging environment)

 Bridge Slave (used when SMC2586W-G, SMC2582W-B, and SMC2682W are in the Bridging environment)

### Interface:

- 10/100 Mbps RJ-45 Connector
- RS-232c Serial Connector
- 802.11b/g WLAN

### Security:

- 64/128-bit WEP
- 802.1x
- WPA
- MAC address filtering
- Disabled SSID broadcast
- Wireless client isolation

### Configuration and Management:

- Web-browser
- Telnet
- TFTP
- SNMP
- Syslog
- Event Logging

### LEDs

- Power
- LAN
- WLAN
- Alive

### Environmental

- Temperature: Operating (0~55C), storage (-20~70C)
- Humidity: 5% to 95% noncondensing in storage

## Electromagnetic Compatibility:

- FCC Class B
- Industry Canada
- CE
- ETS 300.328; ETS 300 826

### **Power Supply:**

- Input: 100VAC 60Hz
- Output: 12VDC, 1A

## Dimensions (without antenna):

• 8.5" x 5.5 " x 1.25"

# Weight:

0.96 lbs

802.11g Wireless Distance Table

Environmental Condition Speed and Distance Ranges

## **Input Power Requirements**

AC Input Voltage : 90 - 264Vac
AC Frequency : 47 - 63 Hz
AC Input Current : 2A at 100Vac, 1A at 240Vac, (-48Vdc)

# Power over LAN output Specification

- Pin Assignments and Polarity: (\_) 4/5 (\_) 7/8
- Output Voltage:
  - Aggregate Power: 50W (48Vdc)

## **Mechanical Requirement**

| Dimensions: | 4″ x 5.5″ x 1.5″ |
|-------------|------------------|
| Weight:     | 1.38 Lbs         |

## Indicators

- System Indicator:
  - AC Power (Green)
  - Power Active (Red) 0.05 A°'lo°'0.8 A
  - Over Current Protection (Red, Flash) lo°⊕1.0 A
- Connectors Shielded Rj-45

# **Environmental Conditions**

| Operating Temperature: | 32° to 104° F (0° to 40° C) |
|------------------------|-----------------------------|
|------------------------|-----------------------------|

- Operating Humidity:
- Storage Temperature:
- Storage Humidity:
- Operating Altitude:

## Safety Approval

- UL 1950
- CSA A22.2 No. 950
- EN 60950
- CB

## **Regulatory Compliance**

CE Compliance

# Electromagnetic Emission and Immunity

• A. FCC Part 15 Class B

32° to 104° F (0° to 40° C) Maximum 90% Non-condensing -13° to 185° F (-25° to 85° C) Maximum 95%, Non-condensing -1000 to 10,000 ft. (-304.8 to 3048 m)

### FOR TECHNICAL SUPPORT, CALL:

From U.S.A. and Canada (24 hours a day, 7 days a week) (800) SMC-4-YOU; Phn: (949) 679-8000; Fax: (949) 679-1481 From Europe : Contact details can be found on www.smc-europe.com or www.smc.com

#### INTERNET

E-mail addresses: techsupport@smc.com european.techsupport@smc-europe.com

#### **Driver updates:**

http://www.smc.com/index.cfm?action=tech\_support\_drivers\_downloads

### World Wide Web:

http://www.smc.com/ http://www.smc-europe.com/

### For Literature or Advertising Response, Call:

| U.S.A. and Canada:  | (800) SMC-4-YOU    | Fax (949) 679-1481      |
|---------------------|--------------------|-------------------------|
| Spain:              | 34-91-352-00-40    | Fax 34-93-477-3774      |
| ŪK:                 | 44 (0) 1932 866553 | Fax 44 (0) 118 974 8701 |
| France:             | 33 (0) 41 38 32 32 | Fax 33 (0) 41 38 01 58  |
| Italy:              | 39 (0) 3355708602  | Fax 39 02 739 14 17     |
| Benelux:            | 31 33 455 72 88    | Fax 31 33 455 73 30     |
| Central Europe:     | 49 (0) 89 92861-0  | Fax 49 (0) 89 92861-230 |
| Nordic:             | 46 (0) 868 70700   | Fax 46 (0) 887 62 62    |
| Eastern Europe:     | 34 -93-477-4920    | Fax 34 93 477 3774      |
| Sub Saharan Africa: | 216-712-36616      | Fax 216-71751415        |
| North West Africa:  | 34 93 477 4920     | Fax 34 93 477 3774      |
| CIS:                | 7 (095) 7893573    | Fax 7 (095) 789 357     |
| PRC:                | 86-10-6235-4958    | Fax 86-10-6235-4962     |
| Taiwan:             | 886-2-87978006     | Fax 886-2-87976288      |
| Asia Pacific:       | (65) 238 6556      | Fax (65) 238 6466       |
| Korea:              | 82-2-553-0860      | Fax 82-2-553-7202       |
| Japan:              | 81-45-224-2332     | Fax 81-45-224-2331      |
| Australia:          | 61-2-8875-7887     | Fax 61-2-8875-7777      |
| India:              | 91-22-8204437      | Fax 91-22-8204443       |

If you are looking for further contact information, please visit www.smc.com or www.smc-europe.com.

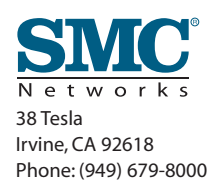